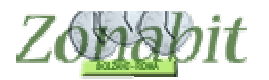

# **ZonabitOrario TUTORIAL**

## CONFIGURARE CORRETTAMENTE LE PALESTRE

Indice

#### CREARE LA PALESTRA

#### STABILIRE LA DISPONIBILITÀ

Disponibilità dei locali differente nelle varie ore di calendario

Classi in contemporanea ma a turno

#### ACCOPPIARE LE CLASSI PARALLELE

#### CASI PARTICOLARI DI GESTIONE: NUOTO, PALESTRE ESTERNE, CAMPI SPORTIVI

Classi che escono per andare in piscina o in un locale esterno alla scuola

Classi numerose che non possono andare in palestra contemporaneamente

Classi/Docenti che possono allungare l'orario di uscita se le ultime ore sono di Educazione fisica

Ore doppie se ad inizio o fine giornata

Se in ultima ora può violare il giorno corto

Per configurare correttamente una o più palestre è necessario innanzi tutto rispondere a queste domande?

- 1. La palestra è disponibile in tutte le ore del calendario scolastico? Se la risposta è no, predisporre uno schema delle ore in cui è disponibile da inserire poi nel programma.
- In palestra in ogni ora di disponibilità quante classi AL MASSIMO possono essere compresenti? Generalmente le palestre vengono condivise da due classi alla volta, ma questo numero può variare da una classe in su a seconda delle esigenze e delle disponibilità
- 3. Se in palestra può essere prevista più di una classe alla volta è NECESSARIO (SOLO SE STRETTAMENTE NECESSARIO, questo vincolo è molto forte e può provocare ore buche ai docenti) che le classi siano accorpate con un criterio basato sull'età degli studenti? Ad esempio prime con prime, seconde con seconde, terze con terze oppure quarte, quinte con quarte oppure quinte ecc.?

#### Creare la palestra

Dopo aver chiarito i punti qui sopra si può procedere al punto 5 della configurazione inserendo una prima palestra.

Occorre dare un nome alla palestra e specificare la materie (o le materie) che la utilizzano, tipicamente EDUCAZIONE FISICA alle superiori, SCIENZE MOTORIE alle medie.

In questa configurazione è anche necessario specificare il numero MASSIMO di classi comprensenti.

**ATTENZIONE a calcolare correttamente questo numero massimo in modo che tutte le classi possano usufruire della palestra in base agli altri vincoli della scuola.** Se tale numero è insufficiente il programma non riuscirà ad elaborare l'orario e segnalerà problemi in fase di elaborazione.

Nell'esempio il numero massimo di classi compresenti sarà di 2.

Come noterete nell'immagine viene anche impostato un numero MINIMO di classi che occupano la palestra, di solito impostato ad 1.

ATTENZIONE: questo vincolo obbliga il programma a riempire la palestra in ogni ora del calendario di disponibilità, potrebbe essere un vincolo troppo forte, utilizzatelo solo dopo aver ottenuto un primo orario soddisfacente. Potrebbe bloccare

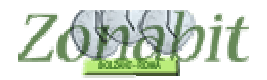

# l'elaborazione senza portarla a compimento qualora non fosse possibile soddisfare la condizione!

ZonabitOrario - Release 6.4.A - Gennaio 2018

|                     |                      |                    |               |         |             | -    |                 |           | -      |          |     |
|---------------------|----------------------|--------------------|---------------|---------|-------------|------|-----------------|-----------|--------|----------|-----|
| Palestra (o altr    | Plesso (Fabbri       | Materia            | M             | M       | M           | Сар  | ienza Classi    | Minim     | 0      | Acco     | PP  |
| palestra            | Centrale Sede        | EDUCAZ, FI         | SI            |         |             | 2    |                 | 1         |        | Non      | del |
|                     |                      |                    |               |         |             |      |                 |           |        |          |     |
|                     |                      |                    |               |         |             |      |                 |           |        |          |     |
|                     |                      |                    |               |         |             |      |                 |           |        |          |     |
|                     |                      |                    |               |         |             |      |                 |           |        |          |     |
|                     |                      |                    |               |         |             |      |                 |           |        |          |     |
|                     |                      |                    |               |         |             |      |                 |           |        |          |     |
|                     |                      |                    |               |         |             |      |                 |           |        |          |     |
|                     |                      |                    |               |         |             |      |                 |           |        |          |     |
|                     |                      |                    |               |         |             |      |                 |           |        |          |     |
|                     |                      |                    |               |         |             |      |                 |           |        |          |     |
|                     |                      |                    |               |         |             |      |                 |           |        |          |     |
|                     |                      |                    |               |         |             |      |                 |           |        |          |     |
|                     |                      |                    |               |         |             |      |                 |           |        |          |     |
|                     |                      |                    |               |         |             | 1    | imitazioni all' | acconni   | amen   | to 🔳     | ~   |
| Nome Locale         | palestra             |                    |               |         |             | i i  | delle Classi ne | el Locale | 3.<br> |          | 3   |
|                     |                      |                    |               |         |             |      | Non ge 🔻        | con       | Ne     | ssur     | -   |
| Plesso (Fabbricato  | )                    |                    | T             | ?       |             | Í    | Non ge 🔻        |           | Ne     | ssur     | -   |
| Materia             | EDUCAZ, FIS          | ICA                | •             | 2       |             |      | Non ge 🔻        |           | Ne     | ssur     | v   |
| Massima di Classi e |                      | r                  |               |         |             | 1    | Non ge 👻        |           | Ne     | ssur     | +   |
| Massino di Ciassi ( | compresenti          |                    | 2 💌           |         | -           |      | Non ge 💌        |           | Ne     | ssur     | ~   |
| (Invio) Aggiungi I  | Locale Mod           | ifica il nome      | [Canc]        | Elimina | a Loca      | le [ | Non ge 💌        |           | Ne     | ssur     | v   |
| 2 Altre materie     |                      |                    | •             | Car     | ncella      | 1    | Non ge 🔻        |           | Ne     | ssur     | v   |
| impegnano il        |                      |                    | -             | Car     | elleo       |      | Non ge 💌        |           | Ne     | ssur     | -   |
| locale              |                      |                    |               | Car     | icella      |      | Non ge 🔻        |           | Ne     | ssur     | -   |
| (eventuali)         |                      |                    | -             | Car     | ncella      |      |                 |           |        | -        |     |
| Vincoli di USO MOL  | TO RARO! Legg        | ete attentamen     | ite la descri | zione   | di cias     | cuno | e usateli solta | anto dop  | o ave  | ere ott  | en  |
| Minimo di Classi 🔐  | х х <u>у ху х</u> и  | P 22 111           | 1.0           |         |             |      |                 |           | 2      |          |     |
| compresenti L       | Limitazioni alla cor | ndivisione del L   | ocale Lom     | une.    | A.S. 17.6.5 |      | 1 1             | -         |        |          | -   |
| 1 -                 | se una classe ha     | FINU A URE S       | iettimanali i | nel Loo | cale:       |      |                 |           |        |          | -   |
| /uoto oppure 🔄 🖡    | può condividerlo a   | al massimo per l   | ORE:          |         |             |      |                 |           |        |          |     |
| rispettare il       | Non controllare      | e il minimo dall'o | vra -         | -       | ?           |      |                 | Mas:      | simo c | ore di u | ISC |

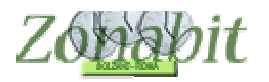

# Stabilire la disponibilità

#### Disponibilità dei locali differente nelle varie ore di calendario

Dopo aver creato il locale Palestra occorre specificarne la disponibilità qualora esso non sia sempre a disposizione.

Nella figura vedete un esempio di tale configurazione in cui le Y rappresentano le ore di disponibilità del locale.

| 000000   |       |        |        |               | _      | -            | 17.5.6.9   |      | 202          |      | -     |           |                  |              |              |            |        |      |            |      | -          | _     | _      | _        | -      | _  |       | _      | _  |
|----------|-------|--------|--------|---------------|--------|--------------|------------|------|--------------|------|-------|-----------|------------------|--------------|--------------|------------|--------|------|------------|------|------------|-------|--------|----------|--------|----|-------|--------|----|
| Palestra | (0 a) | J      | Ples   | so (F         | abbri  | . 1          | Mater      | 13   | (1) (1)      | M    | 4     | M         | M                | Cap          | ienza        | Class      | Mn     | mo   | Accopp     | amen | <i>b</i> 0 | ispor | ibilt. | à or     | 0 1    | Ma | ssinc | one    | 20 |
| palestia |       |        | Len    | Tale :        | >000   | 9            | :000       | AL.  | FISI.        |      |       |           |                  | -            |              |            | 2      |      | DEFINIT    |      | 0          | ie Li | ntati  | <u>.</u> |        |    |       |        |    |
| Dispo    | nibil | ità là | mitat  | a alf         | e ore  |              |            |      |              | _    |       | _         | _                |              |              |            |        |      | -          | x    |            |       |        |          |        |    |       |        |    |
| 1000     |       |        |        |               |        |              |            |      |              |      |       |           |                  |              |              |            |        |      |            | 28   |            |       |        |          |        |    |       |        |    |
|          | Dis   | pon    | bilité | lim           | itata  | alle         | ore        | 8    |              |      | -     |           |                  |              |              |            |        |      | 2          |      |            |       |        |          |        |    |       |        |    |
|          |       |        |        |               |        |              |            |      |              | _    | -     |           |                  |              |              |            |        |      | -          |      |            |       |        |          |        |    |       |        |    |
|          |       | 10     | λ.,    | 1.0           | MA     |              | - 6        | ME   |              |      | ĢI    | Ц.,       |                  | VE           | ε.,          | 3          | sA     | Ļ    | DU         |      |            |       |        |          |        |    |       |        |    |
|          |       | Cla    | assi   | lane.         | Cla    | issi         |            | Cle  | issi         | i.   | Cle   | assi      | las              | Cla          | ssi          |            | Classi | 1122 | Classi     |      |            |       |        |          |        |    |       |        |    |
| Ora 1    | 9     | 2      | ٠      | 5             | 0      | ٠            |            | 0    | ٠            | Ε.   | 0     | ٠         | 2                | 2            | *            |            | 4      | 1    | Ψ.         |      |            |       |        |          |        |    |       |        |    |
| Ora 2    | P     | 2      | ٠      | 5             | 0      | ٠            |            | 0    | -            | -    | 0     |           | R                | 2            | *            | 5          | 7      | 1    |            |      |            |       |        |          |        |    |       |        |    |
| Ora 3    | 2     | 0      |        | 2             | 2      | •            | 2          | 2    | •            | 5    | 0     | •         | R                | 2            | -            | 5          |        | 1    | -          |      |            |       |        |          |        |    |       |        |    |
| Ora 4    | 10    | 0      | -      | 2             | 2      | -            | R          | 2    | -            | -    | 0     | -         | 2                | 2            | -            | 5          | 1      | 1.   |            |      |            |       |        |          |        |    |       |        |    |
| Ora 5    | 10    | 0      | ٠      | 2             | 2      | •            | 2          | 2    | •            | -    | 0     | -         | 2                | 2            | -            | 5          |        |      | 1          |      |            |       | _      | _        | _      |    |       | _      | _  |
| Ora 6    | 10    | 0      | *      | P             | 2      | *            | P          | 2    | -            | 5    | 0     | ٠         | R                | 2            | -            |            |        |      |            |      | Disponit   | ika I | inita  | ta a     | le ore |    | - 72  |        | ?  |
| Ora 7    |       |        | ~      | 2             | _      | -            |            |      | 4            | -    |       | *         |                  |              | -            | 21         |        | 1    | ×          |      |            | LU    | MAP    | ИE       | GI VI  | ES | SA D  | 0      |    |
| Ora 8    |       |        | ×      | 1             |        | -            | 2          |      | -            | -    |       | ÷         | 1                |              | *            |            | -      |      | -          |      | Dia 1:     | Y     | +      | -        | -      |    | -     | -      |    |
| Ora 9    |       |        | *      | -             |        | -            | -          |      | -            | 1    |       | *         | 10               | - 3          | *            | 1          |        |      | · ·        |      | 018 3.     | 1     | Y      | Y        | 1      | 1  | -     |        |    |
| Ura 10   |       |        | *      | -             |        | *            | -          |      | -            | -    |       | *         | -                |              | *            | -          | Y      |      | -          |      | 018 4:     |       | Υ      | Υ        | 1      | 1  | •     |        |    |
| Ora 11   |       |        | ~      | -             |        | -            | 2          |      | *            | 끹    |       | *         | 2                | _            | -            |            |        |      |            |      | Dra Si     | -     | Y      | Y        |        | 1  | ·     |        |    |
| Ura 12   | 8     |        | *      | 1             |        | ×            | 1          |      | ×            | 1    |       | *         | 1                |              | ×            | <u>'''</u> | ×.     | 1    | *          |      | Dra 7      | -     | 1      | -        |        | +  | -     | -      | -  |
|          |       |        |        |               |        |              |            |      |              |      |       |           |                  | Lo           | cale         | sem        | pre di | spor | nibile 🗖   |      | Dra 8:     |       | •      |          |        | t  | 1     |        |    |
| Norma    | Ime   | nte I  | a Pa   | lest          | ra (il | Loc          | ale        | com  | une)         | sia  | ssu   | me        | disp             | onib         | ile in       | tutte      | le 🔺   | Г    | 1022       |      | Dra 9.     |       | •      | •        |        |    | +     | -      |    |
| ore de   | lla s | ettin  | ana    |               |        | 1. 11.       |            |      |              | 2.52 |       | 21 (C.F.) |                  |              |              |            |        |      | OK         |      | Dia 10:    | *     | -      | -        | 1      | +  | -     | -      |    |
| condiv   | isa ( | con    | un'al  | e dr<br>tra s | cuo    | la), (       | confi      | quit | nore la      | a ma | pp    | a de      | lle or           | e di         | spor         | nibili.    |        |      |            |      | 013 11:    |       |        | *        |        |    | •     |        |    |
|          |       |        |        |               |        |              |            |      |              |      |       |           | 20000<br>1985-19 |              |              |            |        | 1    | Annulla    |      | orario o   | hiusi | k      |          |        |    |       |        |    |
| determ   | ne p  | e on   | e ad   | les           | empi   | nun<br>io ir | ero<br>unz | dici | lass<br>lass | uola | mis   | sibili    | i in p<br>zione  | ales<br>físi | tra ir<br>ca | )          |        | 5    | ino toteli |      | -          |       | _      |          |        | -  | l c   | -      |    |
| ootreb   | be e  | sse    | re fa  | ta d          | a tre  | de           | SSIC       | onte | emp          | oran | 0.0   | men       | te in            | certi        | gior         | ni, e      | da     | 1    | ne totali  |      | T          |       | Г      | -        | T -    | -  | tol   | lerati | 2  |
| ina o e  | due : | sole   | das    | SIC           | onte   | mpo          | ran        | eam  | iente        | in a | Itri. | perc      | hé lu            | pa           | lestr        | a vie      | ne 🛩   |      | 16         |      |            | -     | +      | -        | -      | -  | 0     |        | 1  |

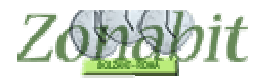

#### Classi in contemporanea ma a turno

Quando non ci sono abbastanza spazi in palestra per poter accogliere una sola classe alla volta, ma non in tutte le ore è necessario averne due in contemporanea, per distribuire il disagio tra le classi di può utilizzare la tabella "Limitazione alla condivisione del Locale Comune" presente al punto 5 della configurazione.

La condivisione del locale tra più classi può essere limitata in modo che ogni classe abbia il locale tutto per sé per qualche ora.

Ecco un esempio per comprendere meglio come impostare il vincolo.

Supponiamo che nella PALESTRA 1 della figura, debbano andare 18 classi per un totale di 36 ore di lezione, ma che il calendario settimanale preveda solo 30 ore di lezione. E' evidente che per 6 ore a settimana dovranno esserci due classi in palestra mentre nelle rimanenti 24 potrà esserci una classe sola.

Dopo aver impostato la palestra al punto 5 del menù di configurazione, specificando che il numero massimo di classi contemporanee è 2 e che il minimo è 1 ed aver specificato che il minimo è obbligatorio, si passa ad impostare la tabella "Limitazione alla condivisione del Locale Comune" con i valori presenti in figura.

| FILE Operazioni Ini                    | iziali C                             | Configurazione                         |        | E          | aborazi | one                        | Orario          | Provvisorio            |                  |                           |        |                                                 |                   | He bi  | isogno | di assistenza                                     | Assistenza On L                                     | ine        |
|----------------------------------------|--------------------------------------|----------------------------------------|--------|------------|---------|----------------------------|-----------------|------------------------|------------------|---------------------------|--------|-------------------------------------------------|-------------------|--------|--------|---------------------------------------------------|-----------------------------------------------------|------------|
| Palestra (o altr                       | Plesso (Fabbri                       | Materia                                | M      | . M        | M       | Capienza Classi            | Minin           | no Classi              | Ac               | consi menti               | D      | )isponibilità ore                               | Mas               | simo c | ore s  | ] Com                                             | e Procedere?                                        |            |
| PALESTRA 1<br>PALESTRA 2<br>PALESTRA 3 | SAN MATTEO<br>CORMELLO<br>MARTINELLA | EDUCAZIONE<br>EDUCAZIONE<br>EDUCAZIONE |        |            |         | 2 (limitazioni c<br>1<br>1 | 1 obt<br>0<br>0 | oligatorio             | No<br>No         | n definiti <mark>1</mark> | S      | empre Disponi<br>empre Disponi<br>empre Disponi |                   |        |        | Selezionare la<br>comune) da m<br>modificarne gli | Palestra (o il Locale<br>odificare, e<br>attributi. | * <b>*</b> |
|                                        |                                      |                                        |        |            |         | Limitazioni all'a          | ассоррі         | amento                 | ?                | ? Disponibili             | tà lim | iitata alle ore:                                |                   |        |        |                                                   |                                                     |            |
| Nome Locale                            | PALESTRA 1                           |                                        |        | ?          |         | delle Classi nel           | Locale          | e: 📙                   |                  |                           | LU     | MA ME GI                                        | VE                | SA     | DO     |                                                   |                                                     |            |
|                                        | -                                    |                                        |        | (Institute |         | Non ge 💌                   | con             | Nessur                 | w.               | Ora 1:                    | -      |                                                 |                   |        |        |                                                   |                                                     |            |
| Plesso (Fabbricato)                    | SAN MATTEC                           | )                                      | -      | ?          |         | Non ge 💌                   |                 | Nessur                 | v                | Ura 2:                    | 2      |                                                 | 2                 |        | 2      |                                                   |                                                     |            |
| Materia                                |                                      | FISICA                                 | -      | 2          |         | Non ge 👻                   |                 | Nessur                 | <b>T</b>         | Ora 4:                    | 2      |                                                 | 3                 |        |        |                                                   |                                                     |            |
| (Hatelia)                              | 1000-21010                           |                                        | 1000   |            |         | Non go w                   |                 | Neegur                 |                  | Ora 5:                    |        |                                                 |                   |        |        |                                                   |                                                     |            |
| Massimo di Classi co                   | ompresenti                           | 2                                      | -      | ?          |         | Non ge                     |                 | TAGSSUI                |                  | Ora 6:                    |        |                                                 |                   |        |        |                                                   |                                                     |            |
|                                        |                                      |                                        |        |            |         | Non ge 💌                   |                 | Nessur                 | Ψ.               | 0ra 7:                    |        |                                                 |                   | 1      |        |                                                   |                                                     |            |
| [Invio] Aggiungi Li                    | ocale Modi                           | fica il nome                           | ancji  | : limina   | Locale  | Non ge 💌                   |                 | Nessur                 | v                | Ora 8:                    |        |                                                 |                   |        |        |                                                   |                                                     |            |
| Altre materie                          |                                      |                                        | -      | Can        | cella   | Non ge 💌                   |                 | Nessur                 | w.               | Ora 9:                    |        |                                                 | -2                | -      | -      |                                                   |                                                     |            |
| ? che impegnano                        | °¦                                   |                                        | _      | 1          | 2002    | Non de 🔻                   |                 | Nessur                 | ~                | Ura 10:                   |        |                                                 | - 24              | 2      | 2      |                                                   |                                                     |            |
| (eventuali)                            | 1                                    |                                        | -      | Can        | cella   | Neura                      |                 | Marrie                 |                  | Ura 11:                   |        |                                                 | -                 | 8      |        |                                                   |                                                     |            |
| 10 10                                  |                                      |                                        | -      | Can        | cella   | Non ge                     |                 | Nessur                 |                  | 0ra 12.                   | 2      |                                                 | -                 | -      |        |                                                   |                                                     | $\nabla$   |
|                                        |                                      |                                        |        | 10.0000    |         |                            |                 |                        |                  | 0ra 14:                   | -      |                                                 |                   | 2      | +      | 7                                                 |                                                     |            |
| Vincoli di USO MOL                     | .TO RARO! Legg                       | gete attentamente la                   | a desc | rizione    | di cias | uno e usateli solt         | anto de         | opo avere c            | ttenu            | to un orario c            | hiuso  | bl l                                            |                   |        |        |                                                   |                                                     |            |
| Minimo di Classi<br>compresenti        | 1 🔻 ? .                              | Minimo 🔽 ?                             |        |            |         | - ? Le                     | classi a        | articolate si<br>forma | somm<br>are il r | ano a 🗖 🚺                 | ?      | Non controllar<br>minimo dall'                  | e il  -<br>ora  - | •      | ?      | Non dimenti                                       | cate di SALVARE!                                    |            |
| Limitazioni alla condi                 | ivisione del Local                   | le Comune.                             |        |            |         |                            |                 |                        |                  |                           |        | Errori                                          | Massi             | mo     |        | SALVA                                             | le modifiche                                        |            |
| Se una classe ha FII                   | NO A ORE Settin                      | nanali nel Locale:                     |        | 2          | Ť       |                            |                 |                        | Ť                |                           | Т      | tollerati <sub>?</sub>                          | alliev            | vi     | ?      | ABRANDO                                           | INA le modifiche                                    |            |
| può condividerlo al r                  | nassimo per ORE                      |                                        |        | 1          |         |                            |                 | 3                      |                  |                           |        | 0 💌                                             |                   | •      |        | - And a start a set                               | and the meaning the                                 | -          |
| Massimo or                             | e di uso nella set                   | timana 📃 🗖                             | ?      |            | Leo     | ore nei laboratori d       | lel ples:       | so concorro            | no al            | minimo 🗖                  | ?      |                                                 |                   |        |        |                                                   |                                                     |            |

In tal modo il programma darà alle classi al massimo soltanto per una delle due ore di Educazione Fisica in condivisione con un'altra classe.

Errori tollerati: il rispetto integrale di questo vincolo può essere logicamente impossibile; in questo caso occorre configurare il numero di deroghe ammesse (consultare l'Assistenza).

ATTENZIONE: configurate questo vincolo molto oneroso solo se è strettamente necessario!

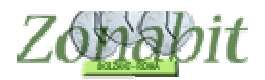

# ZonabitOrario TUTORIAL

| FIL | LE Operazioni Inizial       | i Configurazione | Bab       | orazione        | Orario Prov     | visorio | Carrier Constant      |
|-----|-----------------------------|------------------|-----------|-----------------|-----------------|---------|-----------------------|
| 0   |                             |                  |           | Salva senza con | erma se cambiat | • 🗖     | Come F                |
| U   | Classe                      |                  | 💌 san mal | <- Precedente   | Successivo ->   |         |                       |
|     | Professore                  |                  | • Ore     | 36 Dispo        | sizione         |         |                       |
|     | Laboratorio                 |                  | servizio  | So              | stegno          | 1       |                       |
|     | Palestra o<br>Locale comune | PALESTRA 1       | •         |                 |                 | Ĩ       | Fissa e mantieni così |
|     | Lunedi                      | Martedi          |           | Mercoledi       | Gio             | vedi    | Venerdi               |
| 1   | 3CS                         | 2DS              |           | 2AS             | 2               |         | 1FS                   |
| 2   | 3CS                         | 2DS              | -         | 2AS + 3ES       | 285             | + 2CS   | 3BS + 1FS             |
| 3   | 1BS                         | 2FS              |           | 3ES             | 2               | BS      | 3BS                   |
| 4   | 1BS                         | 2FS              |           | 3DS             | 2               | ES      | 3FS                   |
| 5   | 1DS                         | 1CS              |           | 3DS + 1ES       | 3AS             | + 2ES   | 1AS + 3FS             |
| 6   | 1DS                         | 105              |           | 1ES             | 3               | AS      | 1AS                   |

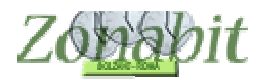

rispettare il 🔲

minimo

## Accoppiare le classi parallele

Se avete risposto affermativamente alla domanda numero 3 potete configurare gli accoppiamenti di classi come in figura.

#### ATTENZIONE anche qui a cosa vincolate, ricordate che alla materia corrispondono più docenti e tutto va calcolato con attenzione, potrebbe essere un vincolo troppo forte, utilizzatelo solo dopo aver ottenuto un primo orario soddisfacente. Potrebbe bloccare l'elaborazione senza portarla a compimento qualora non fosse possibile soddisfare le condizioni!

|                                 |                      |                       | 1262    |         | 222     |                                     |                         |              |
|---------------------------------|----------------------|-----------------------|---------|---------|---------|-------------------------------------|-------------------------|--------------|
| Palestra (o altr                | Plesso (Fabbri       | Materia               | M       | M       | М       | Capienza Classi                     | Minimo                  | . Accopp     |
| palestra                        | Centrale Sede        | EDUCAZ. FISI          |         |         |         | 2                                   | 1                       | DEFINI       |
|                                 |                      |                       |         |         |         |                                     |                         |              |
|                                 |                      |                       |         |         |         |                                     |                         |              |
|                                 |                      |                       |         |         |         |                                     |                         |              |
|                                 |                      |                       |         |         |         |                                     |                         |              |
|                                 |                      |                       |         |         |         |                                     |                         |              |
|                                 |                      |                       |         |         |         |                                     |                         |              |
|                                 |                      |                       |         |         |         |                                     |                         |              |
| Nome Locale                     | palestra             |                       | _       | ?       |         | Limitazioni all'<br>delle Classi ne | accoppiam<br>el Locale: | ento ?       |
| Plesso (Fabbricato              | ) [                  |                       | -       | ?       |         | 4 -                                 | con 5                   | •            |
| Materia                         | EDUCAZ FIS           | ICA                   | -       | 2       |         | <u>3</u><br><u>↓</u>                | 4                       | <u> </u>     |
| Massimo di Classi (             | compresenti          | 2                     | -       | 2       |         | 5 🔹                                 |                         | •            |
|                                 | CINE IN THE CONST    | 12                    |         |         |         | Non ge 💌                            | . 3                     | Nessur 💌     |
| [Invio] Aggiungi                | Locale Mod           | ifica il nome [C      | Canc] [ | Elimina | Loca    | le Non ge 💌                         | 1                       | Nessur 💌     |
| ? Altre materie                 |                      |                       | •       | Can     | icella  | Non ge 💌                            |                         | Nessur 💌     |
| impegnano il                    |                      |                       | -       | Can     | icella  | Non ge 💌                            |                         | Vessur 💌     |
| (eventuali)                     | [                    |                       | •       | Can     | icella  | Non ge 💌                            |                         | Nessur 💌     |
| /incoli di USO MOL              | LTO RARO! Legg       | ete attentamente la   | descri  | zione   | di cias | cuno e usateli solta                | anto dopo a             | avere ottenu |
| Minimo di Classi<br>compresenti | Limitazioni alla cor | idivisione del Locale | e Com   | une.    |         |                                     |                         |              |
| 1 - 2                           | Se una classe ha     | FINO A ORE Settim     | anali r | iel Loc | cale:   |                                     | 1                       | ΓT           |
|                                 | ouò condividerlo a   | I massimo per ORE:    | 6       |         |         |                                     | 10                      | 8 3          |

• ?

Massimo ore di uso n

Non controllare il minimo dall'ora

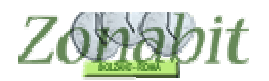

# *Casi particolari di gestione: nuoto, palestre esterne, campi sportivi*

#### Classi che escono per andare in piscina o in un locale esterno alla scuola

In alcune scuole ci sono classi che vengono prese con il pullman e portate in una struttura esterna che può essere una palestra, un campo sportivo oppure una piscina.

Seguiremo l'esempio riferendoci a classi che vanno in Piscina per due ore di nuoto. In questo caso le ore di ed. fisica sono a coppie di due, generalmente si spostano due classi alla volta e il docente li accompagna.

Per risolvere è necessario creare un nuovo plesso, che chiameremo Esterno (punto 2). Il Plesso dovrà essere raggiungibile dagli altri senza ora buca a qualsiasi ora perché il trasferimento del docente è sempre all'interno delle due ore di Ed. Fisica delle classi che si spostano.

| FILE Operazioni Iniziali                                       | Configurazione                                  | Elaborazio                                                                            | ne                               | Orario Provvisori                                                                     | 5                        |                                                                      |                    |
|----------------------------------------------------------------|-------------------------------------------------|---------------------------------------------------------------------------------------|----------------------------------|---------------------------------------------------------------------------------------|--------------------------|----------------------------------------------------------------------|--------------------|
| Gestione di                                                    | più Plessi con Classi                           | assegnate staticamenti                                                                | e al loro Ples                   | :so ?                                                                                 |                          | Come Proceder                                                        | re?                |
| Numero Plessi 3 v<br>Esistenti 3 v<br>Denominazioni dei plessi | Spostamento<br>NON<br>ammesso<br>nella giornata | Plessi raggiugibili nell<br>Plesso raggiungibile<br>SENZA ORA BUCA<br>nell'intervallo | 'intervallo (si<br>DOPO<br>l'ora | enza bisogno di un'ora j<br>Plesso raggiungibile<br>SENZA ORA BUCA<br>nell'intervallo | DOPO                     | imento)<br>Plesso raggiungibile<br>SENZA ORA BUCA<br>nell'intervallo | ?<br>DOPO<br>l'ora |
| CENTRALE SEDE UNICA                                            |                                                 | PISCINA 🗾                                                                             | qual 💌                           | •                                                                                     | <b>•</b>                 | · ·                                                                  |                    |
| SUCCURSALE                                                     | L.                                              | PISCINA 💌                                                                             | qual 💌                           | <b>_</b>                                                                              | -                        |                                                                      | -                  |
| PISCINA                                                        |                                                 | CENTRALE SE                                                                           | qual 💌                           | SUCCURSALE 💌                                                                          | qual 💌                   | <b></b>                                                              | <b>_</b>           |
|                                                                |                                                 | v                                                                                     |                                  | <b>v</b>                                                                              | v                        |                                                                      | Ţ                  |
|                                                                |                                                 | <b>_</b>                                                                              | ×                                |                                                                                       |                          | <b>*</b>                                                             | *                  |
|                                                                |                                                 | *                                                                                     | -                                | <b>.</b>                                                                              | Ŧ                        | <b>_</b>                                                             | Ŧ                  |
|                                                                |                                                 |                                                                                       | ~                                |                                                                                       | v                        | <b>v</b>                                                             | v                  |
|                                                                | <u> </u>                                        |                                                                                       | Ŧ                                |                                                                                       |                          | <u></u>                                                              | *                  |
|                                                                |                                                 | · ·                                                                                   |                                  | +                                                                                     | Ŧ                        | <b></b>                                                              | *                  |
|                                                                |                                                 | v                                                                                     | -                                | <b>v</b>                                                                              | v                        |                                                                      | Ŧ                  |
| Associazione delle Classi ai P                                 | 'lessi ?                                        | – IN ALTERNATIVA: -<br>Il passaggio di Ples                                           | so può avv                       | enire senza Ora vuota s                                                               | e tra un'ora<br>sono alm | a e l'altra ci Min<br>nen o minuti Max                               | • ?                |

#### Creiamo poi una nuova materia Nuoto al punto 3.

| Aggiunta di una materia dalle                                                 |          | Nomi delle Materie insegnate n | Tipologia | Anche sempre ultime ore | Attività non didattica | Attività accumulabile |
|-------------------------------------------------------------------------------|----------|--------------------------------|-----------|-------------------------|------------------------|-----------------------|
| Classi di concorso ministeriali                                               |          | A025 DIS STORIA ARTE           |           | SI                      |                        |                       |
|                                                                               | /        | A029 ED.FISICA II GR           |           | SI                      |                        |                       |
|                                                                               | - /      | 4037 FILOSOFIA STOR            |           |                         |                        |                       |
|                                                                               |          | A042 INFORMATICA               |           | SI                      |                        |                       |
| ecchie:                                                                       |          | A047 MATEMATICA                |           |                         |                        |                       |
| Il nuiel Aggiungi el Digionatio M                                             | nterio / | A049 MATEMATICA FISI           |           |                         |                        |                       |
| (Invio) Aggiungi ai Dizionano Ma                                              | atene /  | A050 LETTERE II GR.            |           |                         |                        |                       |
| 000005                                                                        | - 1      | A051 LETTERE LICEI             |           |                         |                        |                       |
| UFFUNE                                                                        | /        | A060 SCIENZE NATUR             |           | SI                      |                        |                       |
| A. R. 1981                                                                    | 2 /      | A346 LCS I+CONV. ING           | Conversaz |                         |                        |                       |
| Aggiunta di una materia                                                       |          | A346 LCS INGLESE               |           |                         |                        |                       |
| con denominazione libera                                                      | (        | CONV. INGLESE                  |           | SI                      |                        |                       |
|                                                                               |          | DEFINIRE LA MATERIA            |           |                         |                        |                       |
| NUUTU                                                                         |          | NUOTO                          | 1         | SI                      |                        |                       |
| c i ì                                                                         |          | RELIGIONE                      | (c).      | SI                      | 17                     | 5                     |
| se necessario può essere<br>svolta sempre verso le ultime 🔽<br>ore del giorno | ?        | VICEPRESIDENZA                 |           | SI                      | SI                     | SI                    |
| Materia di Conversazione / Compresenza                                        | ?        |                                |           |                         |                        |                       |

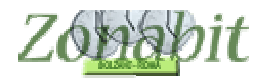

Ci occorre ora un nuovo locale comune (palestra punto 5) che chiameremo Piscina. In Piscina potranno andare al massimo due classi (se è questa la limitazione, altrimenti metterete la vostra), e dovrà essere impegnata sempre con due classi oppure vuota, in modo da non far fare al pullman viaggi con una sola classe. Se ci sono solo alcuni giorni di disponibilità occorre specificarli.

|                             | estra (o altro Locale) Plesso (Fabbricato S Materia |                      |                       |      |          |           | Oranu | FIOVVISORIO |       |       |           |              | -      |       |      |          |        |       |   |
|-----------------------------|-----------------------------------------------------|----------------------|-----------------------|------|----------|-----------|-------|-------------|-------|-------|-----------|--------------|--------|-------|------|----------|--------|-------|---|
| alestra (o altro Loc        | ale)                                                | Plesso (Fabbricato S | Materia               | М    | M        | M         | Capi  | enza Classi | Minir | no    | Acco      | oppiam       | nenti  |       | Disp | onibilil | tà ore |       |   |
| ALESTRA CENTR               | ALE                                                 | CENTRALE SEDE        | A029 ED.FISICA II     |      |          | 1         | 2     |             | 1     |       | Non       | definit      | i      |       | Sem  | pre Di   | isponi | bile  |   |
| ALESTRA SUCCU               | RS                                                  | SUCCURSALE           | A029 ED.FISICA II     |      |          |           | 1     |             | 1     |       | Non       | definit      | i      |       | Sem  | pre Di   | isponi | bile  |   |
| ISCINA                      |                                                     | ESTERNO              | NUOTO                 |      |          |           | 2     |             | 201   | /uoto | Non       | definit      | i      |       | Ore  | Limital  | te     |       |   |
|                             |                                                     |                      |                       |      |          |           |       |             |       |       |           |              |        |       |      |          |        |       |   |
|                             |                                                     |                      |                       |      |          |           |       |             |       |       |           |              |        |       |      |          |        |       |   |
|                             |                                                     |                      |                       |      |          |           |       |             |       |       |           |              |        |       |      |          |        |       |   |
|                             |                                                     |                      |                       |      |          |           |       |             |       |       |           |              |        |       |      |          |        |       |   |
|                             |                                                     |                      |                       |      |          |           |       |             |       |       |           |              |        |       |      |          |        |       |   |
|                             |                                                     |                      |                       |      |          |           |       |             |       |       |           |              |        |       |      |          |        |       |   |
|                             |                                                     |                      |                       |      |          |           |       |             |       |       |           |              |        |       |      |          |        |       |   |
|                             |                                                     |                      |                       |      |          |           |       |             |       |       |           |              |        |       |      |          |        |       |   |
|                             |                                                     |                      |                       |      |          |           |       |             |       |       |           |              |        |       |      |          |        |       |   |
|                             |                                                     |                      |                       |      |          |           |       |             |       |       |           |              |        |       |      |          |        |       |   |
|                             |                                                     |                      |                       | 14   | nitazio  | - "الحانص |       | amento 2    | 2     | Disn  | onihilit. | è limita     | ta all | e ore |      |          |        |       | 1 |
| ome Locale                  | PISC                                                | INA                  | 2                     | de   | elle Cla | issi ne   | Local |             |       | - op  | or norme  |              | MA     | MF    | IGI  | VF       | SA     | IDO   |   |
| ome Eocale                  | 1                                                   |                      |                       | 15   | 1        | Terret    |       |             | 1     | Ora 1 | 1.        |              |        | R     |      |          |        |       |   |
| lesso (Fabbricato)          | <b>E</b> CT                                         | EDNO                 | - 2                   | 1    | Non ge   |           | con   | Nessur      |       | Ora   | 2.        | e 1          |        |       |      |          |        |       |   |
| icaso (i abbricato)         | In all                                              |                      |                       | 11   | Von ge   | •         |       | Nessur 🔄    | × 1   | Ora   | 3.        |              |        |       |      |          |        |       |   |
| lateria                     | NUC                                                 | το                   | - 2                   | E    | Von de   |           |       | Nessur -    | -     | Ora   | 4         |              |        |       | -    | -        |        |       |   |
| latona                      | INOC                                                | 10                   |                       | -    |          | -         |       |             | -     | Oral  | т.<br>5.  | *            |        | ~     |      |          | 100    | -     |   |
| lassimo di Classi co        | mprese                                              | enti [               | 2 🚽 🛛 📥               |      | Non ge   | <u> </u>  |       | Nessur_     | r.    | Oral  | <u>.</u>  | * *          |        |       |      | 8        |        | -     |   |
|                             |                                                     | 1                    |                       | 1    | Von ge   | • •       |       | Nessur -    |       | Ora   | J.<br>7.  |              |        | 10    |      | -        | 2      |       |   |
| [Invio] Aggiungi Lo         | ocale                                               | Modifica il nome     | [Canc] Elimina Locale | 1 F  | lon a    |           |       | Necour a    | 1     | Oral  | (.<br>5.  | 6 ()<br>6 () |        | 65    |      |          | 5      | 8 6 8 |   |
|                             |                                                     | 8                    |                       | 막말   | von ge   |           |       | Nessur_     | 4     | Ora   | ).<br>).  | 2 4          |        | 12    |      |          |        | 8 8   |   |
| Altre materie               |                                                     |                      |                       | 1    | Von ge   | •         |       | Nessur      | r .   | Ola : | J.        | ÷            |        | 0.    | -    | 0        | 0      | -     |   |
| Che impegnance<br>il locale | <u> </u>                                            |                      |                       | - Fr | Non ae   | •         |       | Nessur -    | -     | Ora   | 10:       | 5 6          |        |       | +    | -        |        | -     |   |
| (eventuali)                 |                                                     |                      | 🗾 Cancella            | 12   |          |           |       |             | =     | Ura   | 11:       |              |        |       | -    | 2        |        | -     |   |
| (0.000000)                  |                                                     |                      | ▼ Cancella            | 13   | Non ge   |           |       | Nessur_     |       | Ura   | 12:       | <u>, a</u>   |        | ~     | -    | -        |        |       |   |
|                             |                                                     |                      |                       |      |          |           |       |             |       | Ura   | 13:       |              |        | 125   | -    | 3        | -      | 5 e   |   |
|                             |                                                     |                      |                       |      |          |           |       |             |       | Ora   | 14:       |              |        | 4     |      |          | 4      | 1     |   |

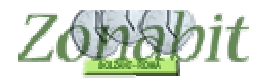

Sui singoli docenti occorre ora specificare quali classi fanno nuoto e indicare che si spostano nel plesso esterno. Dal 6C su ciascun docente si imposta la materia Nuoto e dal punto 7 si vincolano le ore a coppie di 2 e si specifica lo spostamento.

| F                     | ILE Opera                    | zioni                      | Iniziali                                                         | Config                           | jurazione            |          |        | Elaboraz                 | tione         |             | Orar                       | io Provvis         | sorio      |          |          |                   |              |          |         |
|-----------------------|------------------------------|----------------------------|------------------------------------------------------------------|----------------------------------|----------------------|----------|--------|--------------------------|---------------|-------------|----------------------------|--------------------|------------|----------|----------|-------------------|--------------|----------|---------|
| Pr                    | ofessore                     | COL                        | .E                                                               |                                  |                      | •        | Ora di | Ricevimer                | nto 🗔  ?      | Or<br>Sc    | e di<br>istegno            |                    | <- 9       | Stessa m | ateria   | Stessa            | a materia -> | Salv     | /a senz |
| Fitti                 | zio privo j<br>di vincoli    |                            | Escludere  da stampe                                             | ? H                              | Fittizio □<br>ENSA □ | ?        | Ore Pi | otenziamer<br>Disposizio | ne 0 💌        | [0          | •                          | ?                  | <.         | Preced   | ente     | Succ              | essivo ->    | se c     | cambiat |
| N                     | Class                        | 0                          | Materia                                                          |                                  | Labor                | Gr       | uppo   | Ore                      | Ore           | totali      | R                          | Insieme            |            | Articol  | Or.      | Or                | Ore/G        | In       | So      |
| 1<br>2<br>3           | 1Aor<br>1Bor<br>2Aor         | 28<br>28<br>27             | NUOTO<br>NUOTO<br>NUOTO                                          |                                  |                      |          |        |                          |               | 2<br>2<br>2 | 2<br>2<br>2                |                    |            |          |          |                   |              |          |         |
| 4<br>5<br>6<br>7<br>8 | 3Aor<br>4Aor<br>4Bor<br>5Aor | 30<br>30<br>30<br>30<br>30 | A029 ED.FISIO<br>A029 ED.FISIO<br>A029 ED.FISIO<br>A029 ED.FISIO | CA II<br>CA II<br>CA II<br>CA II |                      |          |        |                          |               | 2 2 2 2 2   | 11<br>11<br>11<br>11<br>11 |                    |            |          |          |                   |              |          |         |
| 9                     | 5Bor                         | 30                         | A029 ED.FISI<br>Totale ore                                       | CA II                            |                      |          |        | 18                       |               | 2           | 11                         |                    |            |          |          |                   |              |          |         |
|                       |                              |                            |                                                                  |                                  |                      |          |        |                          |               |             |                            |                    |            |          |          |                   |              |          |         |
|                       |                              |                            |                                                                  |                                  |                      |          |        |                          |               |             |                            |                    |            |          |          |                   |              |          |         |
|                       |                              |                            |                                                                  |                                  |                      |          |        |                          |               |             |                            |                    |            |          |          |                   |              |          |         |
|                       |                              |                            |                                                                  |                                  |                      |          |        |                          |               |             |                            |                    |            |          |          |                   |              |          |         |
|                       |                              |                            |                                                                  |                                  |                      |          |        |                          |               |             |                            |                    |            |          |          |                   |              |          |         |
| <                     |                              |                            |                                                                  | e                                | CCEDIN               | -NTO     |        |                          | and a shall a |             |                            |                    |            |          |          |                   |              |          |         |
|                       | Aggiungi                     | Nuov                       | ra Classe ?                                                      | Clas                             | se                   |          | M      | usare II do<br>ateria    | ррю сііск р   | ier co      | rregger<br>(               | e rapidam<br>Dre 2 | -          |          |          | ne.<br>Iolo in Or | ario Provvis | orio 🥅   | ?       |
|                       | Aggiu<br>Clas:               | ngi le<br>si elim          | ultime ?<br>inate                                                | 120                              | Laborate             | orio o l | Gruppo | Laboratori               |               |             | <u> </u>                   | 0re                | +1<br>di L | aborator | <br>oodi | Converse          | azione       |          | Ţ       |
|                       | [Canc] E                     | Elimina                    | a Classe ?                                                       |                                  |                      |          |        |                          | • ?           |             | I.T.P.                     | di Labora          | torio      | o Conve  | ersator  | e Lingua          | o Professor  | e in con | noreser |

| FI.       | fessore                                                                                                    | COL                                                                                                    | ELLA LUCIA                                                                                                    |                                                                                                    | -                          | Ora di R<br>Ore Pote                                                                                                    | liceviment<br>enziamento                                                                                                    | o 🔽 Sostegn                                                                                                    | 10   | <- Stessa                                                              | materia                                                                                                    | Stessa r                                                                                                    | materia ->                                                                                                    | privo                                                                                                    | di vincoli                                                                                                    |                                                                   | Esclu                                                                                                    | stampe                                                                                                    |                                                                                                    |
|-----------|----------------------------------------------------------------------------------------------------|----------------------------------------------------------------------------------------------------|----------------------------------------------------------------------------------------------------|----------------------------------------------------------------------------------------------------|----------------------------|----------------------------------------------------------------------------------------------------|----------------------------------------------------------------------------------------------------|----------------------------------------------------------------------------------------------------|------|------------------------------------------------------------------------|----------------------------------------------------------------------------------------------------|----------------------------------------------------------------------------------------------------|----------------------------------------------------------------------------------------------------|----------------------------------------------------------------------------------------------------|----------------------------------------------------------------------------------------------------|-------------------------------------------------------------------|----------------------------------------------------------------------------------------------------|----------------------------------------------------------------------------------------------------|----------------------------------------------------------------------------------------------------|
| 1         | Class                                                                                                    |                                                                                                    | Mataria                                                                                                    | Labor                                                                                                    | 7                          | /D                                                                                                    | isposizione<br>Oro                                                                                                    | Ore tetali                                                                                                    | D    | <- Prece                                                               | Artical                                                                                                    | Succe                                                                                                    | ssivo ->                                                                                                    | 0 m/G                                                                                                    | balva sei                                                                                                    | nza co                                                            | nterma se                                                                                                    | Cambiato I                                                                                                    | Pesi                                                                                                    |
|           | 1Acr                                                                                                    | 28                                                                                                    | NUOTO                                                                                                    | Labor                                                                                                    | uiu                        | ippo                                                                                                    | ole                                                                                                    | 2                                                                                                    | 2    | Insieme                                                                | Anicol                                                                                                    | 01                                                                                                    | 01                                                                                                    | 018/0                                                                                                    | ma                                                                                                    | 30                                                                | EST                                                                                                    | ore proi.                                                                                                    | . FUSI                                                                                                    |
|           | 1Bor                                                                                                    | 28                                                                                                    | NUOTO                                                                                                    |                                                                                                    | 1                          |                                                                                                    |                                                                                                    | 2                                                                                                    | 2    |                                                                        |                                                                                                    |                                                                                                    |                                                                                                    |                                                                                                    |                                                                                                    |                                                                   | EST                                                                                                    |                                                                                                    |                                                                                                    |
|           | 2Aor                                                                                                    | 27                                                                                                    | NUOTO                                                                                                    |                                                                                                    |                            |                                                                                                    |                                                                                                    | 2                                                                                                    | 2    |                                                                        |                                                                                                    |                                                                                                    |                                                                                                    |                                                                                                    |                                                                                                    |                                                                   | EST                                                                                                    |                                                                                                    |                                                                                                    |
|           | 2Bor                                                                                                    | 30                                                                                                    | A029 ED EISICA II                                                                                                    |                                                                                                    |                            |                                                                                                    |                                                                                                    | 2                                                                                                    | 11   |                                                                        |                                                                                                    |                                                                                                    |                                                                                                    |                                                                                                    |                                                                                                    |                                                                   | EST                                                                                                    |                                                                                                    |                                                                                                    |
|           | 4Aor                                                                                                    | 30                                                                                                    | A029 ED.FISICA II                                                                                                    |                                                                                                    |                            |                                                                                                    |                                                                                                    | 2                                                                                                    | 11   |                                                                        |                                                                                                    |                                                                                                    |                                                                                                    |                                                                                                    |                                                                                                    |                                                                   |                                                                                                    |                                                                                                    |                                                                                                    |
|           | 4Bor                                                                                                    | 30                                                                                                    | A029 ED.FISICA II                                                                                                    |                                                                                                    |                            |                                                                                                    |                                                                                                    | 2                                                                                                    | 11   |                                                                        |                                                                                                    |                                                                                                    |                                                                                                    |                                                                                                    |                                                                                                    |                                                                   |                                                                                                    |                                                                                                    |                                                                                                    |
|           | 5Aor                                                                                                    | 30                                                                                                    | A029 ED.FISICA II                                                                                                    |                                                                                                    |                            |                                                                                                    |                                                                                                    | 2                                                                                                    | 11   |                                                                        |                                                                                                    |                                                                                                    |                                                                                                    |                                                                                                    |                                                                                                    |                                                                   |                                                                                                    |                                                                                                    |                                                                                                    |
|           | JDUI                                                                                                    | 30                                                                                                    | Totale ore                                                                                                    |                                                                                                    |                            |                                                                                                    | 18                                                                                                    | 2                                                                                                    | 3131 |                                                                        |                                                                                                    |                                                                                                    |                                                                                                    |                                                                                                    |                                                                                                    |                                                                   |                                                                                                    |                                                                                                    |                                                                                                    |
|           |                                                                                                    |                                                                                                    |                                                                                                    |                                                                                                    |                            |                                                                                                    |                                                                                                    |                                                                                                    |      |                                                                        |                                                                                                    |                                                                                                    |                                                                                                    |                                                                                                    |                                                                                                    |                                                                   |                                                                                                    |                                                                                                    |                                                                                                    |
|           |                                                                                                    |                                                                                                    |                                                                                                    |                                                                                                    |                            |                                                                                                    |                                                                                                    |                                                                                                    |      |                                                                        |                                                                                                    |                                                                                                    |                                                                                                    |                                                                                                    |                                                                                                    |                                                                   |                                                                                                    |                                                                                                    |                                                                                                    |
|           |                                                                                                    |                                                                                                    |                                                                                                    |                                                                                                    |                            |                                                                                                    |                                                                                                    |                                                                                                    |      |                                                                        |                                                                                                    |                                                                                                    |                                                                                                    |                                                                                                    |                                                                                                    |                                                                   |                                                                                                    |                                                                                                    |                                                                                                    |
|           |                                                                                                    |                                                                                                    |                                                                                                    |                                                                                                    |                            |                                                                                                    |                                                                                                    |                                                                                                    |      |                                                                        |                                                                                                    |                                                                                                    |                                                                                                    |                                                                                                    |                                                                                                    |                                                                   |                                                                                                    |                                                                                                    |                                                                                                    |
|           |                                                                                                    |                                                                                                    |                                                                                                    |                                                                                                    |                            |                                                                                                    |                                                                                                    |                                                                                                    |      |                                                                        |                                                                                                    |                                                                                                    |                                                                                                    |                                                                                                    |                                                                                                    |                                                                   |                                                                                                    |                                                                                                    |                                                                                                    |
|           |                                                                                                    |                                                                                                    |                                                                                                    |                                                                                                    |                            |                                                                                                    |                                                                                                    |                                                                                                    |      |                                                                        |                                                                                                    |                                                                                                    |                                                                                                    |                                                                                                    |                                                                                                    |                                                                   |                                                                                                    |                                                                                                    |                                                                                                    |
|           |                                                                                                    |                                                                                                    |                                                                                                    |                                                                                                    |                            |                                                                                                    |                                                                                                    |                                                                                                    |      |                                                                        |                                                                                                    |                                                                                                    |                                                                                                    |                                                                                                    |                                                                                                    |                                                                   |                                                                                                    |                                                                                                    |                                                                                                    |
|           |                                                                                                    |                                                                                                    |                                                                                                    |                                                                                                    |                            |                                                                                                    |                                                                                                    |                                                                                                    |      |                                                                        |                                                                                                    |                                                                                                    |                                                                                                    |                                                                                                    |                                                                                                    |                                                                   |                                                                                                    |                                                                                                    |                                                                                                    |
|           |                                                                                                    |                                                                                                    |                                                                                                    |                                                                                                    |                            |                                                                                                    |                                                                                                    |                                                                                                    |      |                                                                        |                                                                                                    |                                                                                                    |                                                                                                    |                                                                                                    |                                                                                                    |                                                                   |                                                                                                    |                                                                                                    |                                                                                                    |
|           |                                                                                                    |                                                                                                    |                                                                                                    |                                                                                                    |                            |                                                                                                    |                                                                                                    |                                                                                                    |      |                                                                        |                                                                                                    |                                                                                                    |                                                                                                    |                                                                                                    |                                                                                                    |                                                                   |                                                                                                    |                                                                                                    |                                                                                                    |
| ÷,        | coli ner le                                                                                                    | Ore c                                                                                                    | ella materia principale -                                                                                                    |                                                                                                    |                            |                                                                                                    |                                                                                                    |                                                                                                    |      |                                                                        | coli ner le                                                                                                    | Ore di L                                                                                                    | aboratori                                                                                                    |                                                                                                    | reazione                                                                                                    | / Com                                                             | orecenza-                                                                                                    |                                                                                                    |                                                                                                    |
| Î         | coli per le                                                                                                    | Ore o                                                                                                    | della materia principale -                                                                                                    | -<br>[]                                                                                                    | 2                          | Ore Vie                                                                                                    | etate per q                                                                                                    | uesta Classe:                                                                                                    |      | 2 Vir                                                                  | icoli per le                                                                                                    | Ore di L                                                                                                    | aboratori                                                                                                    | o o Conve                                                                                                    | rsazione                                                                                                    | / Com                                                             | presenza-                                                                                                    | ietate ner r                                                                                                    | uesta (                                                                                                    |
| fir<br>or | coli per le<br>dinamento                                                                                                    | Ore o                                                                                                    | lella materia principale -<br>NUOTO                                                                                                    | Ore                                                                                                    | 2                          | Ore Vie                                                                                                    | etate per q<br>LU MA                                                                                                    | uesta Classe:<br>ME GI VE SA                                                                                                    | DO   | ?                                                                      | icoli per le                                                                                                    | Ore di L                                                                                                    | aboratori                                                                                                    | o o Conve                                                                                                    | rsazione<br>Ore                                                                                                    | / Com                                                             | presenza<br>Ore V                                                                                                    | ietate per o                                                                                                    | juesta C<br>ME GI                                                                                                    |
| or        | coli per le<br>dinamento<br>Abb                                                                                                    | Ore c<br>inami                                                                                                    | ella materia principale -<br>NUOTO<br>ento con Classe Non                                                                                                    | Ore<br>defir 💌                                                                                                    | 2                          | Ore Vie                                                                                                    | etate per q<br>LU MA                                                                                                    | uesta Classe:<br>ME GI VE SA                                                                                                    | DO   | ? Vir                                                                  | icoli per le<br>Abt                                                                                                    | Ore di L                                                                                                    | aboratori                                                                                                    | o o Conve<br>asse No                                                                                                    | rsazione<br>Ore<br>n defir 💌                                                                                              | / Com                                                             | Dresenza-<br>Ore V<br>Ora 1                                                                                                    | ietate per o                                                                                                    | juesta (<br>ME GI                                                                                                    |
| fir<br>OI | coli per le<br>dinamento<br>Abb                                                                                                    | Ore o<br>Dinami                                                                                                    | ella materia principale -<br>NUOTO<br>ento con Classe Non                                                                                                    | Ore<br>defir 💌                                                                                                    | 2                          | Ore Vie<br>Ora 1:<br>Ora 2:<br>Ora 2:                                                                                                    | etate per q<br>LU MA                                                                                                    | uesta Classe:<br>ME GI VE SA                                                                                                    | DO   | ? Vir                                                                  | icoli per le<br>Abt                                                                                                    | Ore di La                                                                                                    | aboratori<br>:o con Cl                                                                                                    | o o Conve<br>asse No                                                                                                    | rsazione<br>Ore<br>n defir_=                                                                                              | / Com                                                             | Dresenza<br>Ore V<br>Ora 1<br>Ora 2                                                                                                    | ietate per c                                                                                                    | questa C<br>ME GI                                                                                                    |
| fir<br>of | coli per le<br>dinamento<br>Abb                                                                                                    | Ore o                                                                                                    | ella materia principale -<br>NUOTO<br>ento con Classe Non<br>tra l'ora                                                                                                    | Ore<br>defir 💌                                                                                                    | 2                          | Ore Vie<br>Ora 1:<br>Ora 2:<br>Ora 3:<br>Ora 4:                                                                                                    | tate per q                                                                                                    | uesta Classe:<br>ME GI VE SA                                                                                                    | DO   | ? Vir                                                                  | coli per le<br>Abt                                                                                                    | Ore di La                                                                                                    | aboratori<br>:o con Cl                                                                                                    | o o Conve<br>asse Nor<br>tra l'ora [                                                                                                    | rsazione<br>Ore<br>n defir _=                                                                                             | / Com                                                             | Dresenza<br>Ore V<br>Ora 1<br>Ora 2<br>Ora 3                                                                                                    | ietate per o                                                                                                    | juesta C<br>ME GI                                                                                                    |
| fir<br>of | coli per le<br>dinamento<br>Abb<br>Compito o                                                                                                    | Ore c<br>inami<br>di Ore                                                                                                    | International Action of the second second se                                                                                                    | Ore<br>defir 💌                                                                                                    | 2<br>?<br>?                | Ore Vie<br>Ora 1:<br>Ora 2:<br>Ora 3:<br>Ora 4:<br>Ora 5:                                                                                                    | etate per q<br>LU MA                                                                                                    | uesta Classe:<br>ME GI VE SA                                                                                                    | DO   | ? Vir                                                                  | coli per le<br>Abt<br>Compito c                                                                                                    | Ore di La<br>pinament<br>di Ore 💽                                                                                                    | aboratori<br>:o con Cl                                                                                                    | o o Conve<br>asse No<br>tra l'ora [                                                                                                    | rsazione<br>Ore<br>n defir _=                                                                                             | / Com<br>- ?<br>- ?                                               | Ore V<br>Ora 1<br>Ora 2<br>Ora 3<br>Ora 4                                                                                                    | ietate per o                                                                                                    | questa C<br>ME GI                                                                                                    |
|           | coli per le<br>dinamento<br>Abb<br>Compito o<br>mpito sen<br>P                                                                                                    | Ore c<br>inami<br>di Ore<br>za rici<br>'uò sta                                                                                                    | Idella materia principale -<br>NUOTO<br>ento con Classe Non<br>tra l'ora -<br>e azione e l'ora -<br>are in questa classe r                                                                                                    | Ore<br>defir 💌                                                                                                    | 2<br>?<br>?                | Ore Vie<br>Ora 1:<br>Ora 2:<br>Ora 3:<br>Ora 4:<br>Ora 5:<br>Ora 6:                                                                                                    | LU MA                                                                                                    | uesta Classe:<br>ME GI VE SA                                                                                                    |      | ? Vir                                                                  | Abb<br>Compito compito serva                                                                                                    | Ore di Le<br>pinament<br>di Ore<br>za ricrea:<br>Può stare                                                                                                  | aboratori<br>to con Cl<br>zione                                                                                                    | o o Conve<br>asse No<br>tra l'ora<br>e l'ora<br>a classe r                                                                                  | rsazione<br>Ore<br>n defir                                                                                                | / Com<br>] ?<br>] ?                                               | 0re V<br>0re V<br>0ra 1<br>0ra 2<br>0ra 3<br>0ra 4<br>0ra 5                                                                                                    | ietate per c                                                                                                    | questa C<br>ME GI                                                                                                    |
|           | coli per le<br>dinamento<br>Abb<br>Compito o<br>mpito sen:<br>P                                                                                                    | Ore c<br>pinamo<br>di Ore<br>za rici<br>za rici<br>vuò sta                                                                                              | tella materia principale -<br>NUOTO<br>ento con Classe Non<br>tra l'ora<br>eazione e l'ora<br>arie in questa classe<br>sino a ore al giorno .                                                                                                    | Ore<br>defir •<br>•                                                                                                    | 2<br>?<br>?<br>?           | Ore Vie<br>Ora 1:<br>Ora 2:<br>Ora 3:<br>Ora 4:<br>Ora 5:<br>Ora 6:<br>Ora 7:                                                                                                    | LU MA                                                                                                    | uesta Classe:<br>ME GI VE SA                                                                                                    |      | ? Vir<br>Cc                                                            | Abb<br>Compito c<br>mpito serv<br>F                                                                                                    | Ore di L<br>binament<br>di Ore<br>za ricrea:<br>Può stare<br>sir                                                                                            | aboratori<br>co con Cl.<br>zione<br>in quest                                                                                            | o o Conve<br>asse No<br>tra l'ora<br>e l'ora<br>a classe<br>al giorno                                                                       | n defir                                                                                                    | / Com<br>?<br>?<br>?<br>?<br>?                                    | 0re V<br>0re V<br>0ra 1<br>0ra 2<br>0ra 3<br>0ra 4<br>0ra 5<br>0ra 6<br>0ra 7                                                                                                    | ietate per o                                                                                                    | nuesta C<br>ME GI                                                                                                    |
|           | coli per le<br>dinamento<br>Abb<br>Compito o<br>mpito sen:<br>P<br>mpatibilità                                                                                                    | Ore c<br>inami<br>di Ore<br>za rici<br>uò st<br>con i                                                                                                   | In materia principale -<br>NUOTO<br>ento con Classe Non<br>tra l'ora<br>eazione e l'ora<br>are in questa classe<br>sino a ore al giorno -<br>altra materia                                                                                                    | Ore<br>defir •<br>•                                                                                                    | 2<br>?<br>?<br>?           | Ore Vie<br>Ora 1:<br>Ora 2:<br>Ora 3:<br>Ora 4:<br>Ora 5:<br>Ora 6:<br>Ora 6:<br>Ora 7:<br>Ora 8:                                                                                                    | etate per q<br>LU MA                                                                                                    | uesta Classe:<br>ME GI VE SA<br>ME GI ME GI<br>ME GI ME GI<br>ME GI ME GI<br>ME GI ME GI<br>ME GI ME GI<br>ME GI ME GI<br>ME GI ME GI<br>ME GI ME GI<br>ME GI ME GI<br>ME GI ME GI<br>ME GI ME GI ME GI<br>ME GI ME GI<br>ME GI ME GI ME GI<br>ME GI ME GI ME GI<br>ME GI ME GI<br>ME GI ME GI ME GI<br>ME GI ME GI<br>ME GI ME GI ME GI<br>ME GI ME GI ME GI ME GI ME GI<br>ME GI ME GI ME GI ME GI<br>ME GI ME GI ME GI ME GI ME GI<br>ME GI ME GI ME G                                                                                                    |      | ?<br>Co                                                                | Abb<br>Compito c<br>mpito sen<br>F<br>mpatibilità                                                                                                    | Ore di Lo<br>binament<br>di Ore -<br>za ricrea:<br>Può stare<br>sir<br>con altra                                                                            | aboratori<br>to con Cl<br>zione<br>in quest<br>no a ore<br>a materia                                                                    | o o Conve<br>asse No<br>tra l'ora<br>e l'ora<br>a classe<br>al giorno l                                                                     | rsazione<br>Ore<br>n defir                                                                                                | / Com<br>?<br>?<br>?<br>?                                         | Dresenza<br>Ore V<br>Ora 1<br>Ora 2<br>Ora 3<br>Ora 4<br>Ora 5<br>Ora 6<br>Ora 7<br>Ora 8                                                                                                    | ietate per o                                                                                                    | juesta C<br>ME GI                                                                                                    |
|           | coli per le<br>dinamento<br>Abb<br>Compito o<br>mpito sen:<br>P<br>mpatibilità<br>n definito                                                                                                 | Ore c<br>biname<br>di Ore<br>za rici<br>za rici<br>za rici<br>za rici<br>za rici                                                                        | International anteria principale -<br>NUOTO<br>ento con Classe Non<br>tra l'ora -<br>eazione e l'ora -<br>eazione e l'ora -<br>eazione e l'ora -<br>sino a ore al giorno -<br>altra materia                                                                                                    | Ore<br>defir •<br>•                                                                                                    | 2 ? ? ? ?                  | Ore Vie<br>Ora 1:<br>Ora 2:<br>Ora 3:<br>Ora 4:<br>Ora 5:<br>Ora 6:<br>Ora 6:<br>Ora 7:<br>Ora 8:<br>Ora 9:                                                                                                    | LU MA                                                                                                    | uesta Classe:<br>ME GI VE SA                                                                                                    |      | ?<br>Co                                                                | Abb<br>Abb<br>Compito o<br>mpito sena<br>F<br>mpatibilità<br>n definito                                                                                 | Ore di Lo<br>binament<br>di Ore<br>za ricrea:<br>Può stare<br>sir<br>con altra                                                                              | aboratorii<br>co con Cl.<br>zione<br>in quest<br>no a ore<br>a materia                                                                  | o o Conve<br>asse Nor<br>tra l'ora<br>e l'ora<br>a classe<br>al giorno                                                                      | rsazione<br>Ore<br>n defir                                                                                                | / Com<br>?<br>?<br>?<br>?<br>?<br>?<br>?                          | Dresenza<br>Dre V<br>Dra 1<br>Dra 2<br>Dra 3<br>Dra 4<br>Dra 5<br>Dra 6<br>Dra 7<br>Dra 8<br>Dra 9                                                                                                    | ietate per o                                                                                                    | questa C<br>ME GI                                                                                                    |
|           | coli per le<br>dinamento<br>Abb<br>Compito o<br>mpito seno<br>P<br>mpatibilità<br>n definito<br>è Sottogro                                                                                   | Ore c<br>inami<br>di Ore<br>za rici<br>uò st<br>con a                                                                                                   | International de la materia principale -<br>NUOTO<br>ento con Classe Non<br>tra l'ora -<br>eazione e l'ora -<br>eazione e l'ora -<br>sino a ore al giorno -<br>altra materia<br>di Non definito                                                                                                    | Ore<br>defir •<br>•                                                                                                    | 2 ? ? ? ? ? ?              | Ore Vie<br>Ora 1:<br>Ora 2:<br>Ora 3:<br>Ora 4:<br>Ora 5:<br>Ora 5:<br>Ora 6:<br>Ora 7:<br>Ora 8:<br>Ora 9:<br>Ora 9:                                                                                                    | etate per q<br>LU MA<br>MA<br>MA<br>MA<br>MA<br>MA<br>MA<br>MA<br>MA<br>MA<br>MA<br>MA<br>MA<br>M                                                                                                    | uesta Classe:<br>ME GI VE SA                                                                                                    |      | ? Vir                                                                  | Abb<br>Abb<br>Compito c<br>mpito sen:<br>F<br>mpatibilità<br>n definito<br>è Sottoquu                                                                   | Dre di Lo<br>binament<br>di Dre -<br>za ricrea:<br>Può stare<br>sitr<br>con altra                                                                           | aboratorii<br>to con Cl<br>zione<br>ti n quest<br>no a ore<br>a materia                                                                 | o o Conve<br>asse Nor<br>tra l'ora [<br>e l'ora [<br>a classe ]<br>al giorno [                                                              | rsazione<br>Ore<br>n defir                                                                                                | / Com 7 7 7 7 7 7 7 7 7 7 7 7 7 7 7 7 7 7 7                       | Dresenza           Ore V           Ora 1           Ora 2           Ora 3           Ora 4           Ora 5           Ora 6           Ora 7           Ora 8           Ora 9           Ora 9                                                                                                    | LU MA                                                                                                    | questa C<br>ME GI                                                                                                    |
|           | coli per le<br>dinamento<br>Abb<br>Compito com<br>mpito senu<br>P<br>mpatibilità<br>n definito<br>è Sottogru                                                                                 | Ore c<br>biname<br>di Ore<br>za rici<br>'uò st<br>con a                                                                                                 | In anteria principale -<br>NUOTO<br>ento con Classe Non<br>tra l'ora<br>eazione el ora<br>are in questa classe<br>sino a ore al giorno r<br>altra materia<br>di Non definito                                                                                                    | Ore<br>defir •<br>•                                                                                                    | 2<br>?<br>?<br>?<br>?<br>? | Ore Vie<br>Ora 1:<br>Ora 2:<br>Ora 3:<br>Ora 4:<br>Ora 5:<br>Ora 6:<br>Ora 6:<br>Ora 7:<br>Ora 8:<br>Ora 8:<br>Ora 9:<br>Ora 10<br>Ora 11                                                                                                    | etate per q<br>LU MA<br>MA<br>MA<br>MA<br>MA<br>MA<br>MA<br>MA<br>MA<br>MA<br>MA<br>MA<br>MA<br>M                                                                                                    | uesta Classe:<br>ME GI VE SA,<br>A A A A A A A A A A A A A A A A A A A                                                                                                     |      | ?<br>Cc<br>Incc<br>Nc                                                  | Abb<br>Abb<br>Compito compito seru<br>F<br>mpatibilità<br>n definito<br>è Sottogru                                                                      | Ore di Lo<br>binament<br>di Ore -<br>za ricrea:<br>Può stare<br>sir<br>con altra<br>uppo di [                                                               | aboratori<br>to con Cl.<br>zione<br>in quest<br>no a ore<br>a materia<br>Non defi                                                       | o o Conve<br>asse Nor<br>tra l'ora [<br>e l'ora ]<br>a classe<br>al giorno [<br>inito                                                       | rsazione<br>Ore<br>n defir                                                                                                | / Com<br>?<br>?<br>?<br>?<br>?<br>?<br>?<br>?<br>?<br>?           | Dresenza           Ore V           Ora 1           Ora 2           Ora 3           Ora 4           Ora 5           Ora 6           Ora 7           Ora 8           Ora 9           Ora 1                                                                                                    | ietate per o<br>LU MA<br>LU A<br>L<br>L<br>L<br>L<br>L<br>L<br>L<br>L<br>L<br>L<br>L<br>L<br>L<br>L<br>L<br>L<br>L<br>L<br>L                                                                                                    | questa C<br>ME GI                                                                                                    |
|           | coli per le<br>dinamento<br>Abb<br>Compito d<br>mpito sen<br>P<br>mpatibilità<br>n definito<br>è Sottogro                                                                                    | Ore c<br>binami<br>di Ore<br>za fici<br>uò sta<br>con a<br>uppo                                                                                         | Iella materia principale -<br>NUOTO<br>ento con Classe Non<br>tra l'ora -<br>eazione e l'ora -<br>erio questa classe<br>sino a ore al giorno -<br>altra materia<br>di Non definito                                                                                                    | Ore<br>defir •<br>•                                                                                                    | 2<br>?<br>?<br>?<br>?      | Ore Vie<br>Ora 1:<br>Ora 2:<br>Ora 3:<br>Ora 4:<br>Ora 5:<br>Ora 6:<br>Ora 7:<br>Ora 8:<br>Ora 9:<br>Ora 10<br>Ora 12                                                                                                    | state per q<br>LU MA<br>d MA<br>d MA | uesta Classe:<br>ME GI VE SA<br>I I I I I I I I I I I I I I I I I I I                                                                                                     |      | ?<br>Cc<br>Incc<br>Nc                                                  | Abt<br>Compito c<br>mpito senu<br>F<br>mpatibilità<br>n definito<br>è Sottogru                                                                          | Ore di La<br>binament<br>di Ore -<br>za ricrea:<br>Può stare<br>sir<br>con altra<br>uppo di [                                                               | aboratori<br>to con Cl.<br>zione<br>in quest<br>no a ore<br>a materia<br>Non defi                                                       | o o Conve<br>asse No<br>tra l'ora [<br>e l'ora [<br>a classe ]<br>al giorno [                                                               | rsazione<br>Ore<br>n defir                                                                                                | / Com<br>?<br>?<br>?<br>?<br>?<br>?<br>?<br>?<br>?<br>?<br>?      | Ore v           Ora 1           Ora 2           Ora 3           Ora 4           Ora 5           Ora 6           Ora 7           Ora 8           Ora 9           Ora 9           Ora 1           Ora 1           Ora 1           Ora 1                                                                                                    | ietate per o<br>LU MA<br>LU A<br>LU A<br>LU A<br>LU A<br>A<br>LU A<br>LU A<br>LU A<br>L                                                                                                    | uesta C<br>ME GI                                                                                                    |
|           | coli per le<br>dinamento<br>Abb<br>Compito o<br>mpito sen<br>P<br>mpatibilità<br>n definito<br>è Sottogru<br>posta nel                                                                       | Ore c<br>binami<br>di Ore<br>za rici<br>uo str<br>uo str<br>uppo                                                                                        | Iella materia principale -<br>NUOTO<br>ento con Classe Non<br>tra Iora -<br>eazione - e fora -<br>are in questa classe<br>sino a ore al giorno -<br>altra materia<br>di Non definito<br>o ESTERNO                                                                                                    | Ore<br>defir •<br>•                                                                                                    | 2<br>?<br>?<br>?<br>?      | Ore Vie<br>Ora 1:<br>Ora 2:<br>Ora 3:<br>Ora 4:<br>Ora 5:<br>Ora 6:<br>Ora 7:<br>Ora 7:<br>Ora 8:<br>Ora 70<br>Ora 10<br>Ora 11<br>Ora 12                                                                                                    | etale per q<br>LU MA<br>d MA<br>d MA | uesta Classe:<br>ME GI VE SA<br>GI VE SA<br>GI V                                               |      | ? Vir<br>? Co<br>Inco<br>No<br>?<br>? sis                              | Abt<br>Compito c<br>mpito senu<br>F<br>mpatibilità<br>in definito<br>è Sottogru                                                                         | Ore di La<br>binament<br>di Ore -<br>za ricrea:<br>Può stare<br>sir<br>con altra<br>uppo di [<br>plesso [                                                   | aboratori<br>to con Cl.<br>zione<br>in quest<br>no a ore<br>a materia<br>Non defi                                                       | o o Conve<br>asse Noi<br>tra l'ora (<br>e l'ora (<br>a classe (<br>al giorno (<br>inito                                                     | rsazione<br>Ore<br>n defir                                                                                                | / Com<br>?<br>?<br>?<br>?<br>?<br>?<br>?<br>?<br>?<br>?<br>?<br>? | Ore v           Ora 1           Ora 2           Ora 3           Ora 4           Ora 5           Ora 6           Ora 7           Ora 8           Ora 9           Ora 7           Ora 8           Ora 9           Ora 7           Ora 8           Ora 1           Ora 1           Ora 1                                                                                                    | ietate per d<br>LU MA<br>                                                                                                    | NE GI                                                                                                    |
|           | coli per le<br>dinamento<br>Abb<br>Compito sen<br>mpito sen<br>P<br>mpatibilità<br>n definito<br>è Sottogru<br>posta nel<br>Posiziona                                                        | Ore c<br>binami<br>di Ore<br>za fici<br>uò sta<br>uppo<br>plessa<br>menta                                                                               | elela materia principale -<br>NUOTO<br>ento con Classe Non<br>tra Tora -<br>eazione e Iora -<br>are in questa classe<br>sino a ore al giorno -<br>altra materia<br>di Non definito<br>b ESTERNO                                                                                                    | Ore                                                                                                    | 2 ? ? ? ? ? ?              | Ore Vie<br>Ora 1:<br>Ora 2:<br>Ora 3:<br>Ora 5:<br>Ora 5:<br>Ora 6:<br>Ora 7:<br>Ora 8:<br>Ora 9:<br>Ora 10<br>Ora 11<br>Ora 12                                                                                                    | etate per q<br>LU MA<br>MA<br>MA<br>MA<br>MA<br>MA<br>MA<br>MA<br>MA<br>MA                                                                                                    | uesta Classe:<br>ME GI VE SA                                                                                                    |      | ? Vir<br>Cc<br>Incc<br>Nc<br>?<br>?<br>sis                             | coli per le<br>Abb<br>Compito c<br>mpito seru<br>F<br>mpatibilità<br>in definito<br>è Sottogru<br>posta nel  <br>Posiziona                              | Ore di La<br>binament<br>di Ore -<br>za ricrea<br>Può stare<br>sir<br>con altra<br>uppo di -<br>plesso -<br>mento -                                         | aboratorii<br>co con Cl.<br>zione<br>in quest<br>no a ore<br>a materia<br>Non defi                                                      | o o Conve<br>asse Noi<br>tra l'ora [<br>e l'ora [<br>a classe<br>al giorno [<br>inito                                                       | rsazione<br>Ore<br>n defir                                                                                                | / Com                                                             | presenza<br>Ore V<br>Ora 1<br>Ora 2<br>Ora 3<br>Ora 4<br>Ora 5<br>Ora 6<br>Ora 7<br>Ora 8<br>Ora 9<br>Ora 1<br>Ora 1<br>Ora 2<br>Ora 2<br>Ora 2<br>Ora 2<br>Ora 2<br>Ora 2<br>Ora 2<br>Ora 2<br>Ora 2<br>Ora 2<br>Ora 2<br>Ora 2<br>Ora 4<br>Ora 5<br>Ora 6<br>Ora 7<br>Ora 8<br>Ora 9<br>Ora 1<br>Ora 1<br>Ora 7<br>Ora 8<br>Ora 7<br>Ora 8<br>Ora 7<br>Ora 1<br>Ora 1<br>Ora 1<br>Ora 1<br>Ora 7<br>Ora 8<br>Ora 7<br>Ora 8<br>Ora 7<br>Ora 8<br>Ora 7<br>Ora 8<br>Ora 7<br>Ora 8<br>Ora 7<br>Ora 8<br>Ora 7<br>Ora 8<br>Ora 7<br>Ora 8<br>Ora 7<br>Ora 8<br>Ora 7<br>Ora 8<br>Ora 7<br>Ora 8<br>Ora 7<br>Ora 8<br>Ora 7<br>Ora 8<br>Ora 7<br>Ora 8<br>Ora 7<br>Ora 8<br>Ora 7<br>Ora 7<br>Ora 8<br>Ora 7<br>Ora 7<br>Ora 7<br>Ora 8<br>Ora 7<br>Ora 7 | ietate per d<br>LU MA<br>                                                                                                    | uesta (                                                                                                    |
|           | coli per le<br>dinamento<br>Abb<br>Compito sen<br>mpito sen<br>P<br>mpatibilità<br>n definito<br>è Sottogru<br>posta nel<br>Posiziona<br>gruppame                                            | di Ore c<br>di Ore<br>za rici<br>uò sta<br>uppo<br>plessa<br>menti                                                                                      | ella materia principale -<br>NUOTO<br>ento con Classe Non<br>tra l'ora -<br>eazione e l'ora -<br>eazione e l'ora -<br>altra materia<br>di Non definito<br>DESTERNO<br>belele Ore della Materia Pr                                                                                                    | Ore                                                                                                    | 2 ? ? ? ? ?                | Ore Vie<br>Ora 1:<br>Ora 2:<br>Ora 2:<br>Ora 4:<br>Ora 5:<br>Ora 6:<br>Ora 6:<br>Ora 7:<br>Ora 8:<br>Ora 9:<br>Ora 10<br>Ora 11<br>Ora 12                                                                                                    | etate per q<br>LU MA<br>MA<br>MA<br>MA<br>MA<br>MA<br>MA<br>MA<br>MA<br>MA<br>MA<br>MA<br>MA<br>M                                                                                                    | uesta Classe<br>ME GI VE SA<br>DI VE SA<br>DI VE                                               |      | ? Vir<br>Co<br>Inco<br>No<br>?<br>?<br>?<br>8<br>is<br>?<br>?          | Abb<br>Compito compito seru<br>mpatibilità<br>in definito<br>è Sottogru<br>Posiziona<br>gruppame                                                        | Ore di La<br>binament<br>di Ore -<br>Può stare<br>sir<br>con altra<br>uppo di [<br>plesso [<br>mento ]                                                      | aboratori<br>co con Cl.<br>zione<br>in quest<br>no a ore<br>a materia<br>Non defi<br>Non defi                                           | o o Conve<br>asse Noi<br>tra l'ora [<br>e l'ora [<br>a classe<br>al giorno [<br>inito<br>                                                   | n defir                                                                                                    | / Com                                                             | Dresenza           Ore V           Ora 1           Ora 2           Ora 3           Ora 4           Ora 5           Ora 6           Ora 7           Ora 8           Ora 9           Ora 1           Ora 1           Ora 1           Ora 1                                                                                                    | ietate per d<br>LU MA<br>                                                                                                    | uesta C<br>ME GI                                                                                                    |
|           | coli per le<br>dinamento<br>Abb<br>Compito d<br>mpito sense<br>P<br>mpatibilità<br>n definito<br>è Sottogru<br>posta nel<br>Posiziona<br>gruppame<br>poo di OR                               | Ore c<br>bihami<br>di Ore<br>za ricita<br>con<br>plessi<br>menti<br>menti<br>to d<br>E con                                                              | Iella materia principale -<br>NUOTO<br>tra lora -<br>ra lora -<br>ra lora -<br>ra in questa classe<br>sino a ora al giormo -<br>altra materia<br>di Non definito<br>DESTERNO<br>2<br>ESTERNO<br>2<br>ESTERNO<br>ESTERNO<br>ESTERNO<br>ESTERNO<br>ESTERNO<br>ESTERNO<br>ESTERNO<br>ESTERNO<br>EST               | Ore                                                                                                    | 2 ? ? ? ? ?                | Ore Vie<br>Ora 1:<br>Ora 2:<br>Ora 3:<br>Ora 4:<br>Ora 5:<br>Ora 6:<br>Ora 6:<br>Ora 6:<br>Ora 9:<br>Ora 10<br>Ora 11<br>Ora 12                                                                                                    | etate per q<br>LU MA<br>MA<br>MA<br>MA<br>MA<br>MA<br>MA<br>MA<br>MA<br>MA<br>MA<br>MA<br>MA<br>M                                                                                                    | uesta Classe:<br>ME GI VE SA<br>DE GI VE SA<br>DE G                                                                                                    |      | ? Vir<br>Cc<br>Incc<br>Nc<br>?<br>?<br>sis<br>Gru                      | Abb<br>Compito compito seru<br>mpatibilità<br>in definito<br>è Sottogru<br>posta nel posiziona<br>ggruppame<br>poo di OB                                | Ore di L-<br>pinament<br>di Ore -<br>za ricrea:<br>Può stare<br>sir<br>con altra<br>uppo di -<br>plesso -<br>mento -<br>ento delle<br>E contin              | aboratori<br>co con Cl.<br>zione<br>in quest<br>no a ore -<br>a materia<br>Non defi<br>Non defi                                         | o o Conve<br>asse No<br>tra l'ora<br>e l'ora<br>a classe<br>al giorno<br>inito<br>aboratoric<br>stessa gio                                  | n defir                                                                                                    | / Com ? ? ? ? ? ? ? ? ? ? ? ? ? ? ? ? ? ? ?                       | presenza           Ore V           Ora 1           Ora 2           Ora 3           Ora 4           Ora 5           Ora 6           Ora 7           Ora 8           Ora 9           Ora 1           Ora 1           Ora 1           Ora 1                                                                                                    | ietate per d<br>LU MA<br>                                                                                                    | puesta C<br>ME GI                                                                                                    |
|           | coli per le<br>dinamento<br>Abb<br>Compito o<br>mpito seno<br>P<br>mpatibilità<br>n definito<br>è Sottogru<br>posta nel<br>Posiziona<br>gruppame<br>upo di ORI<br>dERD di C                  | Ore c<br>binami<br>di Ore<br>za fici<br>vuò st.<br>con<br>plessa<br>menta<br>menta<br>E con                                                             | elella materia principale -         NUOTO         ento con Classe       Non         tra l'ora         eazione       e l'ora         are in questa classe       iono re al giorno rateria         di       Non definito         D       ESTERNO         D       ESTERNO         D       Estreno         D       Estreno         D       Estreno         D       Estreno         D       Estreno         D       Estreno         D       Estreno         D       Estreno         D       Estreno         D       Estreno                                                                                                    | Ore defir • defir • defir • defir • defir • defir • defir • define • define                                                                                                    | 2 ? ? ? ? ?                | Ore Vie<br>Ora 1:<br>Ora 2:<br>Ora 3:<br>Ora 4:<br>Ora 5:<br>Ora 6:<br>Ora 6:<br>Ora 6:<br>Ora 9:<br>Ora 10<br>Ora 11<br>Ora 12                                                                                                    |                                                                                                    | uesta Classe:<br>ME CI VE SA<br>A A A A A A A A A A A A A A A A A A A                                                                                                     |      | ? Vir<br>Cc<br>Incc<br>Nc<br>?<br>?<br>sis<br>?<br>?                   | Abt<br>Compito compito compito senum<br>Proto senum<br>compatibilità<br>in definito<br>è Sottogru<br>posta nel i<br>Posiziona<br>agruppame<br>ppo di OR | Ore di L-<br>pinament<br>di Ore -<br>za ricreaz<br>Può stare<br>sir<br>con altra<br>uppo di [<br>plesso [<br>mento ]<br>ento delle<br>E contin<br>3B I IPPI | aboratorii<br>co con Cl.<br>zione<br>in quest<br>no a ore -<br>a materia<br>Non defi<br>Non defi<br>Non defi                            | o o Conve<br>asse No<br>tra l'ora<br>e l'ora<br>a classe<br>al giorno<br>inito<br>inito                                                     | n defir<br>ore<br>n defir                                                                                                 | / Com ? ? ? ? ? ? ? ? ? ? ? ? ? ? ? ? ? ? ?                       | presenza           Ore V           Ora 1           Ora 2           Ora 3           Ora 4           Ora 6           Ora 7           Ora 6           Ora 7           Ora 7           Ora 8           Ora 1           Ora 1           Ora 1                                                                                                    | ietate per o<br>LU MA<br>                                                                                                    |                                                                                                    |
|           | coli per le<br>dinamento<br>Abb<br>Compito de<br>mpito sen<br>P<br>mpatibilità<br>n definito<br>è Sottogru<br>posta nel<br>Posiziona<br>gruppame<br>opo di ORI<br>IERO di C                  | Ore c<br>binami<br>di Ore<br>za rici<br>uò st.<br>con<br>plesse<br>mente<br>mente<br>con<br>con<br>con<br>con<br>con<br>con<br>con<br>con<br>con<br>con | ella materia principale<br>NUOTO<br>anto con Classe Non<br>tra l'ora<br>eazione e fora<br>ario questa classe<br>sino a ore al giorno i<br>altra materia<br>di Non definito<br>DESTERNO<br>DESTERNO | Ore<br>defir<br>defir | 2 ? ? ? ? ? ?              | Ore Vie<br>Ora 1:<br>Ora 2:<br>Ora 3:<br>Ora 4:<br>Ora 5:<br>Ora 5:<br>Ora 7:<br>Ora 8:<br>Ora 9:<br>Ora 10<br>Ora 12                                                                                                    | etate per q<br>LU MA<br>D<br>D<br>D<br>D<br>D<br>D<br>D<br>D<br>D<br>D<br>D<br>D<br>D<br>D<br>D<br>D<br>D<br>D<br>D                                                                                                    | uesta Classe:<br>ME GI VE SA<br>ME GI VE SA<br>ME                                                                                                    |      | ? Vir<br>Cc<br>Incc<br>Nc<br>?<br>?<br>?                               | Abt<br>Compito c<br>mpito senu<br>impatibilità<br>in definito<br>à Sottogru<br>posta nel p<br>Posiziona<br>gruppame<br>ppo di OR<br>MERO di (           | Ore di L-<br>binament<br>di Ore -<br>Può stare<br>sir<br>con altra<br>plesso -<br>plesso -<br>mento -<br>ento delle<br>E contin<br>3RUPPI                   | aboratori<br>co con Cl.<br>zione<br>in quest<br>no a ore -<br>a materia<br>Non defi<br>Non defi<br>a Ore di L<br>ue nella s<br>desidera | o o Conve<br>asse No<br>tra l'ora [<br>e l'ora ]<br>a classe<br>al giorno ]<br>inito<br>inito<br>                                           | rsazione<br>Ore<br>n defir<br>                                                                                            | / Com                                                             | presenza<br>Dre V<br>Dra 1<br>Dra 2<br>Dra 3<br>Dra 4<br>Dra 6<br>Dra 6<br>Dra 7<br>Dra 8<br>Dra 9<br>Dra 1<br>Dra 1<br>Dra 1<br>Dra 1<br>Dra 1<br>Dra 1<br>Dra 2<br>Dra 3<br>Dra 4<br>Dra 5<br>Dra 6<br>Dra 7<br>Dra 8<br>Dra 9<br>Dra 1<br>Dra 1<br>Dra 2<br>Dra 3<br>Dra 4<br>Dra 6<br>Dra 7<br>Dra 8<br>Dra 9<br>Dra 1<br>Dra 1<br>Dra 1<br>Dra 1<br>Dra 2<br>Dra 3<br>Dra 4<br>Dra 6<br>Dra 7<br>Dra 8<br>Dra 9<br>Dra 1<br>Dra 1 | ietate per o<br>LU MA<br>LU MA<br>LI MA<br>LI MA | iuesta GI                                                                                                    |
|           | coli per le<br>dinamento<br>Abb<br>Compito de<br>mpatibilità<br>n definito<br>è Sottogru<br>posta nel<br>Posta nel<br>posta nel<br>Posiziona<br>gruppame<br>gruppame                         | Ore c<br>Dire c<br>Dire c<br>di Ore<br>za rici<br>uò st.<br>con c<br>plesse<br>mente<br>mente<br>con<br>GRUF                                            | In the second second se                                                                                                    | Ore<br>defir •<br>•<br>•<br>•<br>•<br>•<br>•<br>•<br>•<br>•<br>•<br>•<br>•<br>•                                                                                                    | 2 ? ? ? ? ? ?              | Ore Vie           Ora 1:           Ora 2:           Ora 3:           Ora 5:           Ora 6:           Ora 7:           Ora 7:           Ora 7:           Ora 7:           Ora 7:           Ora 7:           Ora 7:           Ora 7:           Ora 7:           Ora 1:           Ora 1: |                                                                                                    | uesta Classe:<br>ME [G] VE [SA<br>0 0 0<br>0 0 0<br>0 0<br>0 0<br>0<br>0 0<br>0<br>0 0<br>0<br>0<br>0<br>0<br>0<br>0<br>0<br>0<br>0<br>0<br>0<br>0 |      | ? Vir<br>Cc<br>Incc<br>Nc<br>? sis<br>?<br>Ray<br>Gru<br>NU            | Abb<br>Compito compito compito seru<br>mpatibilità<br>in definito<br>è Sottogru<br>posta nel p<br>Posiziona<br>ggruppame<br>ppo di OR<br>MERO di G      | Ore di L.                                                                                                    | aboratorii<br>o con Cl<br>zione C<br>in queste<br>a materia<br>Non defi<br>Non defi<br>Non defi<br>e Ore di L                           | o o Conve<br>asse Noi<br>tra l'ora<br>e l'ora<br>a classe<br>al giorno<br>inito<br>inito<br>aboratoric<br>stessa gio<br>to nella se         | rsazione<br>Ore<br>n defir<br>-<br>-<br>-<br>-<br>-<br>-<br>-<br>-<br>-<br>-<br>-<br>-<br>-<br>-<br>-<br>-<br>-<br>-<br>- | / Com                                                             | presenza<br>Ore V<br>Ora 1<br>Ora 2<br>Ora 3<br>Ora 4<br>Ora 6<br>Ora 6<br>Ora 7<br>Ora 8<br>Ora 9<br>Ora 1<br>Ora 1<br>Ora 1<br>Ora 1<br>Ora 1                                                                                                    | ietate per o<br>LU MA<br>LU MA<br>LU MA<br>LU MA<br>LU MA<br>LU LU<br>LU LU<br>LU LU<br>LU LU<br>LU LU<br>LU LU<br>LU LU<br>LU LU<br>LU LU<br>LU LU<br>LU LU<br>LU LU<br>LU LU<br>LU LU<br>LU MA<br>LU MA | Interesta G<br>Interesta G<br>Intere                                                                                                    |
|           | coli per le<br>dinamento<br>Abb<br>Compito de<br>mpito senue<br>P<br>mpatibilità<br>n definito<br>è Sottogru<br>posta nel<br>Posiziona<br>gruppame<br>opo di ORI<br>dERO di Co<br>te corrego | Ore c<br>di Ore<br>za fici<br>uò st<br>con<br>plessi<br>menti<br>nto d<br>E con<br>gere i                                                               | In the second second se                                                                                                    | Ore<br>defir •<br>•<br>•<br>•<br>•<br>•<br>•<br>•<br>•<br>•<br>•<br>•<br>•<br>•                                                                                                    | 2 ? ? ? ? ?                | 0re Vie<br>0ra 1:<br>0ra 2:<br>0ra 2:<br>0ra 4:<br>0ra 5:<br>0ra 6:<br>0ra 6:<br>0ra 7:<br>0ra 8:<br>0ra 7:<br>0ra 8:<br>0ra 7:<br>0ra 8:<br>1<br>0ra 12:<br>0ra 2:<br>1                                                                                                    |                                                                                                    | uesta Classe:<br>ME CI VE SA<br>A A A A A A A A A A A A A A A A A A A                                                                                                     |      | ? Vir<br>? Cc<br>!ncc<br>!Nc<br>!Nc<br>!Nc<br>!Nc<br>!Nc<br>!Nc<br>!Nc | Abb<br>Compito c<br>mpito sen<br>F<br>mpatibilità<br>n definito<br>è Sottogru<br>posta nel p<br>Posiziona<br>gruppame<br>ppo di OR<br>MERO di (         | Ore di L.                                                                                                    | io con Cl.<br>zione III<br>in n quest<br>no a ore:<br>a materia<br>Non defi<br>Non defi<br>e Ore di L<br>ue nella :                     | o o Conve<br>asse Noi<br>tra l'ora [<br>e l'ora [<br>a classe<br>al giorno [<br>inito<br>inito<br>.aboratoric<br>stessa gior<br>to nella se | rsazione<br>Ore<br>n defir                                                                                                | / Com                                                             | Oresenza           Ore V           Ora 1           Ora 2           Ora 3           Ora 4           Ora 5           Ora 6           Ora 7           Ora 8           Ora 9           Ora 1           Ora 1           Ora 1           Ora 1                                                                                                    | Interest of the second second                                                                                                    | Internet and a second second s                                                                                                    |
|           | coli per le<br>dinamento<br>Abb<br>Compito sen<br>mpatibilità<br>n definito<br>è Sottogru<br>posta nel<br>Posiziona<br>gruppame<br>upo di ORI<br>dERO di C<br>te corrego                     | Ore c<br>Dinamo<br>di Ore<br>za fici<br>uò st.<br>con<br>plesse<br>mente<br>tro d<br>E con<br>aRUF                                                      | ella materia principale<br>NUOTO<br>anto con Classe Non<br>tra l'ora<br>eazione e l'ora<br>ario questa classe<br>sino a ore al giorno -<br>altra materia<br>di Non definito<br>di Non definito<br>DESTERNO<br>a elle Ore della Materia Pr<br>trinue nella stassa giorna<br>PI                                                                                                    | Ore<br>defir •<br>•<br>•<br>•<br>•<br>•<br>•<br>•<br>•<br>•<br>•<br>•<br>•<br>•                                                                                                    | 2<br>?<br>?<br>?<br>?      | 0re Vie<br>0ra 1:<br>0ra 2:<br>0ra 2:<br>0ra 4:<br>0ra 6:<br>0ra 6:<br>0ra 6:<br>0ra 7:<br>0ra 8:<br>0ra 10<br>0ra 11<br>0ra 12                                                                                                    |                                                                                                    | uesta Classe:<br>ME GI VE SA<br>ME GI VE SA<br>ME                                                                                                    |      | Vir     Vir     Co     Incc     No     No     Sis     Reg     NU       | Abb<br>Compito c<br>mpito sena<br>F<br>mpatibilità<br>n definito<br>è Sottogru<br>posta nel p<br>Posiziona<br>ggruppame<br>ppo di OR<br>MERO di 0       | Ore di L.                                                                                                    | aboratori<br>o con Cl.<br>zione I in quest<br>in quest<br>Non defi<br>Non defi<br>cone di L<br>ue nella<br>desidera                     | o o Conve<br>asse Noi<br>tra l'ora [<br>e l'ora ]<br>a classe<br>al giorno ]<br>inito<br>inito<br>aboratoric<br>stessa gio<br>to nella se   | rsazione<br>Ore<br>n defir -<br>-<br>-<br>-<br>-<br>-<br>-<br>-<br>-<br>-<br>-<br>-<br>-<br>-<br>-<br>-<br>-<br>-<br>-    | / Com                                                             | Oresenza           Ore V           Ora 1           Ora 2           Ora 3           Ora 4           Ora 5           Ora 6           Ora 7           Ora 8           Ora 9           Ora 1           Ora 1           Ora 1                                                                                                    | ietate per o<br>LU MA<br>LU AA<br>LU AA | Auesta<br>ME GI<br>Auesta<br>Auesta<br>Aue |

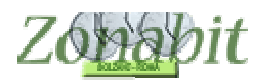

#### Classi numerose che non possono andare in palestra contemporaneamente

A questa condizione appartengono diverse situazioni. Seguiremo un esempio per capire come sia possibile vincolare l'accoppiamento in palestra (o altri locali comuni) delle classi.

Supponiamo che la scuola abbia due palestre una grande e una piccola e che normalmente ci possano andare solo due classi numerose, oppure 3 ma solo di quelle con il minor numero di alunni. Naturalmente l'esigenza nasce dal fatto di non aver abbastanza ore di palestra per mettere sempre due classi alla volta e quindi di essere costretti a mandarne 3 in talune ore.

Il problema si risolve facilmente assegnando un numero di alunni fittizio a tutte le classi.

Assegneremo 3 alunni a tutte le classi numerose e assegneremo 2 alunni alle classi meno numerose. Questa condizione si imposta dal punto 6C classe per classe sui docenti di ed. fisica, come nell'esempio qui sotto.

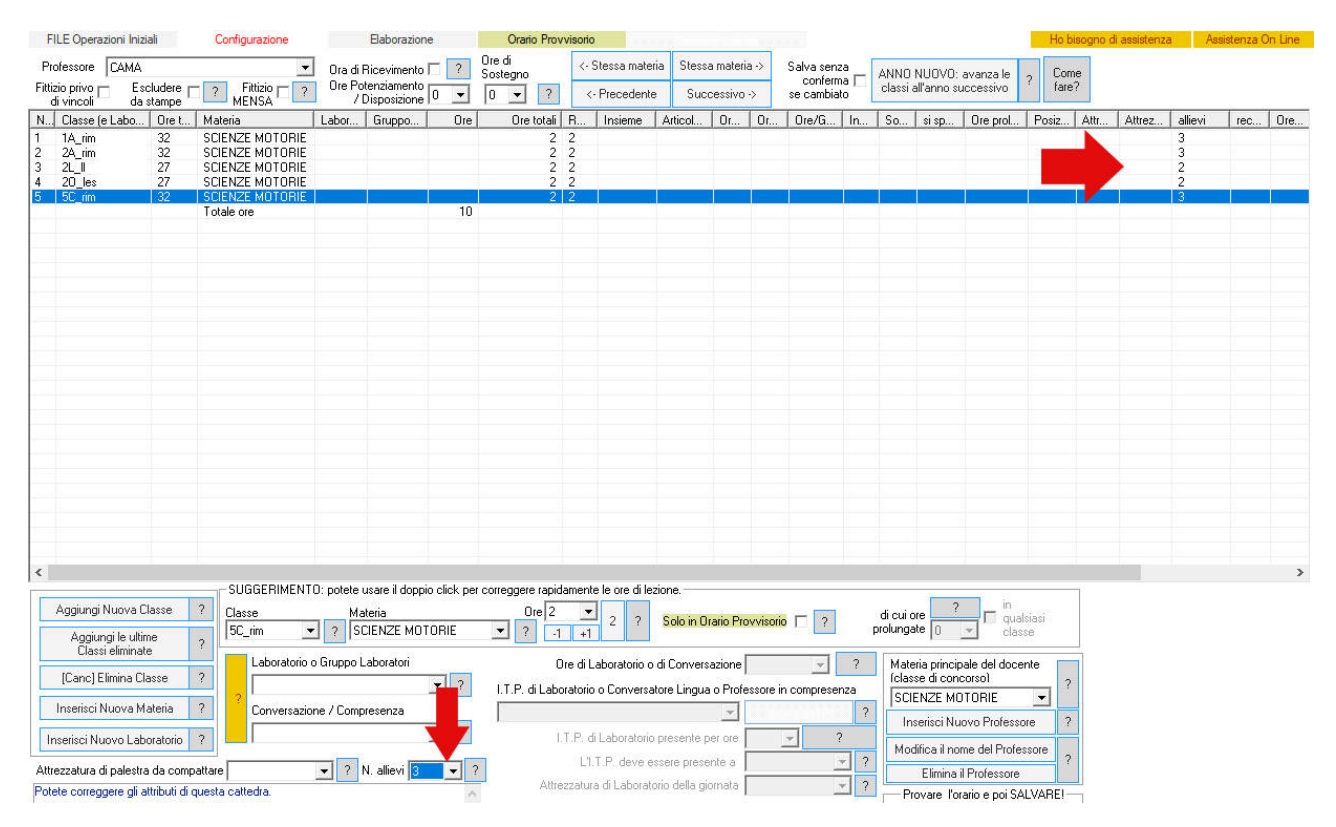

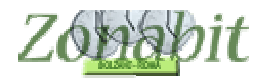

Dal punto 5, modifichiamo le impostazioni della palestra inserendo il numero massimo di allievi come in figura:

|                       |                             | 1                     |       | _       |          |          |            | -     |         |               |        |        |       |          |       |          |
|-----------------------|-----------------------------|-----------------------|-------|---------|----------|----------|------------|-------|---------|---------------|--------|--------|-------|----------|-------|----------|
| Palestra (o altro Loc | ale)   Plesso (Fabbricato S | Materia               | М     | М       | М        | Capie    | nza Classi | Minin | no A    | Accoppia      | menti  |        | Disp  | onibilit | à ore | _        |
| alestra               | i centrale                  | SCIENZE MOTORIE       |       |         |          | 3 (allie | evi 6)     | 0     | A I     | lon defir     | iti    |        | Ore   | Limitat  | e     |          |
|                       |                             |                       | Lim   | itazior | ni all'a | ссорріа  | amento ?   | ?     | Dispon  | ibilità limit | ata al | le ore |       |          |       |          |
| lome Locale           | palestra                    | ?                     | dell  | e Clas  | si nel   | Locale   |            | -     | 01.     | LU            | MA     | ME     | GI    | VE       | SA    | DC       |
| lesso (Esbbricato)    | antrala                     |                       | N     | on ge   | -        | con      | Nessur_    |       | Ora 1:  |               | ╞═     |        | ╞═    |          | -     | -        |
| iesso (i applicato)   | Centrale                    |                       | N     | on ge   | -        |          | Nessur_    |       | Ora 3   |               |        |        |       |          |       |          |
| fateria               | SCIENZE MOTORIE             | ▼ 2                   | N     | on ge   | -        |          | Nessur 🔻   |       | Ora 4:  | 18            |        |        |       |          |       |          |
|                       |                             |                       | N     | on de   | -        |          | Necour y   | 1     | Ora 5:  | 1             |        |        |       |          |       | 2        |
| 1assimo di Classi co  | ompresenti                  | 3 💌 ?                 |       | ongo    | 4        |          | Tressur_   | -     | Ora 6:  |               | e      | i i    | 1 (S) | 1        |       |          |
|                       | 1 1.1 100 11                |                       |       | on ge   | 1        |          | Nessur_    | 1     | 0ra 7:  | -10<br>-10    |        |        | 1     |          |       | 1        |
| [Invio] Aggiungi Li   | ocale Modifica il nome      | [Canc] Elimina Locale | N     | on ge   | -        |          | Nessur_    |       | 0ra 8:  | Ŭ.            |        |        |       |          |       | <u> </u> |
| Altre materie         |                             | - Cancella            | N     | on ge   | -        |          | Nessur -   |       | Ora 9:  |               |        |        |       |          |       |          |
| ? che impegnant       | <u>ا</u>                    |                       | N.    |         | 1000     |          | Massing    | 1     | Ora 10: |               |        |        |       |          |       |          |
| il locale             |                             | 💌 Cancella            | IN IN | on ge   | <u> </u> |          | Nessur_    | 1     | Ora 11: |               |        |        | 1.25  |          |       | ×.       |
| (evenituali)          |                             | - Courselle           | N     | on ge   | •        |          | Nessur_    |       | Ora 12: | 1             |        |        |       |          |       |          |
|                       |                             |                       |       |         |          |          |            |       | Ora 13: |               | 11     |        | 2     |          |       | 2        |
|                       |                             |                       |       |         |          |          |            |       | Ora 14  | (             | 11 1   |        | 12    |          |       | 1        |

Una volta elaborato l'orario in palestre saranno presenti due classi di quelle numerose (somma allievi 3+3=6), una numerosa e una non numerosa (somma allievi 3+2=5), oppure 3 di quelle meno numerose (somma allievi 2+2+2=6), in quanto la somma degli allievi non potrà superare 6.

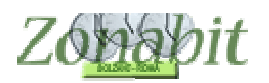

# Classi/Docenti che possono allungare l'orario di uscita se le ultime ore sono di Educazione fisica

Questo vincolo si utilizza di solito per i docenti che impegnano le palestre, quando ci sono poche palestre disponibili ed esse vanno sfruttate il più possibile. Se il docente ha lezione nell'ultima ora prevista dal calendario settimanale, la classe può prolungare la giornata (ad esempio, avere per questa lezione una sesta ora, quando la classe non dovrebbe avere seste ore).

Al punto 9 del menù di Configurazione è presente una spunta che permette al docente di violare il calendario delle classi.

Accade ad esempio quando la scuola ha un calendario che prevede le seste ore perché si sono alcune classi a 32 ore, ma alcune classi non hanno seste ore (ad esempio il biennio). In tal caso una classe di biennio può avere una sesta ora di educazione fisica ed accorciare un altro giorno della settimana per mantenere il suo monte ore complessivo corretto.

| FILE Operazioni Iniziali Configurazione                                                                    |                      | Elaborazione                    |                                               | Orar                             | rio Pro                   | ovvisori                       | io         |                                    |                                  |                   | Ho b      | isogno di   | assisten            | za A                       | ssisten      | za On Line |
|----------------------------------------------------------------------------------------------------|----------------------|---------------------------------|-----------------------------------------------|----------------------------------|---------------------------|--------------------------------|------------|------------------------------------|----------------------------------|-------------------|-----------|-------------|---------------------|----------------------------|--------------|------------|
| Professore BIGESSI ANTONELLA                                                                               |                      | a di Ricevimento 🔽              | Sosteg                                        | no                               | <- !                      | Stessa                         | materia    | Stessa ma                          | iteria ->                        | Docente i         | ittizio 🗖 | Es          | cludere             | dalle 🗖                    |              | Come       |
|                                                                                                    | ? Ore                | Potenziamento<br>/ Disposizione | 0 0                                           |                                  | <                         | <ul> <li>Prece</li> </ul>      | edente     | Success                            | ivo ->                           | Salv              | ra senza  | conferma    | se cam              | biato 🗖                    |              | fare?      |
| N., Class., O., Materia Labor                                                                              | Gr                   | Ore Ore                         | totali R                                      | .   In.                          | . A.                      | Or.                            | Or         | Ore/G                              | In                               | So si sp          | 0r        | Posiz       | Att                 | Attrez                     | al           | rec        |
| 1         1AK                                                                                              |                      |                                 | 2 2<br>2 2<br>2 2<br>2 2<br>2 2<br>2 2<br>2 2 |                                  |                           |                                |            |                                    |                                  | COR<br>COR<br>COR | 2         |             |                     |                            |              |            |
| Vincoli di USD                                                                                             | MOLTO                | RARO! Leggete al                | tentamente                                    | e la des                         | crizior                   | ne di ci                       | iascuno e  | usateli solt                       | anto dop                         | o avere ottenut   | o un orar | io chiuso!  |                     |                            |              |            |
| L'orario non deve mai sovrapporsi con l'o                                                                  | rario di             | [                               |                                               | •                                | ?                         |                                |            |                                    |                                  | Le ore nelle      | Classi di | Servizio N  | ION cor             | ntano com                  | e prese      | nza 🗆 🖕    |
| Condivisione automezzo con                                                                                 | collega              |                                 |                                               | -                                |                           | A                              | ttesa reci | proca massi                        | ma Ore                           | - ?               |           | e NON       | contanc             | come ins                   | egname       | nto 🗆 📩    |
| Giorni di interruzione delle lezion                                                                        | i 🗌                  |                                 |                                               | - 103 - 103 -                    |                           |                                |            |                                    |                                  | • ?               | Giorno    | ) Pausa ai  | nche pe             | r le ore di l              | aborato      | rio 🗆 🤉    |
| Modalità di passaggio da un Plesso a un altr                                                               | •                    |                                 |                                               |                                  |                           |                                |            |                                    |                                  | • ?               |           | Massimo     | settima             | nale camb                  | i di Ples    | so 🔽       |
| Presenza consentita in una stessa classe nella stes                                                        | sa giorna            | ita.                            |                                               |                                  |                           |                                |            |                                    |                                  | 2                 | □ 15.5    | 5 - Gestior | ne Perso            | nale dei R                 | ientri       |            |
| L'insegnante può insegnare in una stessa classe Ol                                                         | RE:                  |                                 | i.                                            |                                  | Ē                         |                                | 1          | 1                                  |                                  |                   |           | La F        | <sup>p</sup> ausa M | ensa è all'                | Ora 📔        | *          |
| al massimo questo NUMERO di VOLTE per settima                                                              | na:                  |                                 |                                               |                                  |                           |                                |            |                                    |                                  |                   |           |             | e può c             | lurare da C                | ) ne         | - ?        |
| Limitazione all'uscita e rientro in una stessa classe.                                                     |                      |                                 |                                               |                                  |                           |                                |            |                                    | -                                | ?                 |           | dopo il rie | ntro ci d           | a<br>evono ess             | Ure 0<br>ere |            |
| Se l'insegnante ha sino a ORE settimanali in una cl                                                        | asse:                |                                 |                                               |                                  |                           |                                |            |                                    |                                  |                   | 8         |             | almeno              | ore di lezi                | one I        |            |
| può uscime e rientrarvi VOLTE alla settimana:                                                              |                      |                                 |                                               |                                  |                           |                                |            |                                    |                                  |                   | Se        | un giorna   | i vede u            | na classe<br>almeno l      | per<br>Dre   |            |
| 11.8 - limitazione all'Insegnamento nelle ultime ore o                                                     | lel giorno           |                                 | -                                             | -                                |                           |                                |            |                                    | -                                | ?                 | ll gi     | orno succ   | essivo p<br>ma:     | ouò vederla<br>ssimo ner l | a al T       | •          |
| A partire dall'Ora:                                                                                        |                      |                                 |                                               |                                  | _                         |                                |            |                                    |                                  |                   | Alte      | rnativa a l | RC non              | nelle sue                  | classi       |            |
| ogni classe puo essere vista ai massimo per il % dei                                                       | le Ure:              |                                 |                                               | _                                | _                         |                                |            |                                    | 1000                             |                   | seu       | ina sua cl  | asse ha             | 0                          |              | • 2        |
| Ogni giorno di servizio deve avere impeg                                                                   | nata una             | Ora 💽 op                        | pure                                          | -                                | ?                         | No bu                          | iche nei g | iorni con 2 i<br>2 oppuro 2 i      | ore di lea<br>ara di laa         | zione   ?         | 1         | docente r   | non puo<br>fare     |                            |              | <b>•</b>   |
| Se in servizio a cavallo dell'ora 📃 👻 deve                                                                 | e avere rij<br>tra   | l'ora 🚽 e                       | l'ora                                         | <b>.</b>                         | ? s                       | e in sei                       | rvizio Ven | erdî ora 6 n                       | on in sei                        | vizio -           | Dri       | é firo      | L                   |                            | - otkk       | <b>F</b> 2 |
| Nelle classi dove ha 2 ore, ora doppia se:                                                                 | Se in ulti           | ma 📩                            | Nei diorr                                     | ni in cui                        | à                         | _                              | _          | Lun<br>se VF ora                   | edi prim                         | aora – ?          |           |             | <u> </u>            | l_arl '                    | puss         | a dend     |
| a inizio giornata  a fine giornata  ora                                                                    | può viol<br>aiomo co | are 🗌 🦷 impe                    | egnato la su                                  | ia class                         | e MI                      |                                | ₹ ?        | servizio                           | Lunedi                           |                   |           | 2           | - Prova             | re l'orario                | e poi S/     | ALVARE! —  |
| singole Llassi max<br>singole 1 volta ? Può vi<br>dall'ora ✓ dall'ora ✓ ? ore n                            | olare dur<br>o       | ata Si                          | eve avere<br>e lezione in                     | ultima (                         | ora la                    | classe                         | <br>₽      | Non i<br>giornate in<br>Massimo le | comincia<br>seconda<br>zioni sec | are le 🗆 🧧 🧧      |           |             | PROVA               | A l'orario de              | el Profe:    | ssore ?    |
| Questo vincolo introduce una limitazione al caso in ci                                                     | ui il docer          | nte in                          | puòa<br>Neigiomiir                            | allungar<br>n cui è i            | e la g<br>mpeg            | jiornata<br>inato la           |            | intervallo (j                      | per ogni                         | classe)           | ?         |             |                     |                            |              |            |
| date classi abbia due ore, e le due ore possano esse<br>opzionalmente (non obbligatoriamente) raggruppate. | re                   | clas<br>cl                      | se deve av<br>Nei giorni ir<br>asse non d     | ere solo<br>n cui è i<br>eve ave | o ore<br>impeg<br>ere lat | singole<br>Inato la<br>borator | □ 2        |                                    |                                  |                   |           |             | SAL                 | VA                         | ABBA         | NDONA      |

# ZonabitOrario TUTORIAL

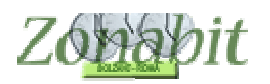

# Ore doppie se ad inizio o fine giornata

Questo vincolo introduce una limitazione al caso in cui il docente in date classi abbia due ore, e le due ore possano essere opzionalmente (non obbligatoriamente) raggruppate.

Per effetto di questo vincolo, il gruppo di due ore continue è ammesso solo se si trova all'inizio e/o alla fine della giornata sia per la classe, sia per il docente.

Il caso tipico in cui questo vicolo è utile, è quello in cui i docenti di educazione fisica facciano alcune ore doppie con uscite esterne, per determinate classi, a inizio e/o a fine delle lezioni, mentre vogliono che le ore centrali della giornata restino singole. Questo vincolo serve se le classi per cui l'uscita è ammessa non si vogliono predeterminare, ma lasciar trovare dall'elaborazione, per salvaguardare la compatibilità con gli altri requisiti di orario.

Punto 9 del menù di Configurazione.

| FILE Operazioni Iniziali Configurazione                                                                                  | Elabo                                                                                                    | razione                                  |                                                                                                    | Orario                       | Provvisor                                  | 0                  |                           | 1                      |                    |                    | Ho b               | isogno di   | assister            | iza i                    | Assisten       | za On Line | 5     |  |
|----------------------------------------------------------------------------------------------------|----------------------------------------------------------------------------------------------------|------------------------------------------|----------------------------------------------------------------------------------------------------|------------------------------|--------------------------------------------|--------------------|---------------------------|------------------------|--------------------|--------------------|--------------------|-------------|---------------------|--------------------------|----------------|------------|-------|--|
| Professore BIGESSLANTONELLA                                                                                              | Ora di Ricevir                                                                                                   | mento 🗹 🛛 Sos                            | Image: New Yorkito Provvisorio         Image: New Yorkiton Provvisorio         Image: New Yorkiton Provvisorio <td>ocente f</td> <td>ittizio 🗖</td> <td>Es</td> <td>cludere</td> <td>dalle 🗖</td> <td></td> <td>Come</td> <td></td> | ocente f                     | ittizio 🗖                                  | Es                 | cludere                   | dalle 🗖                |                    | Come               |                    |             |                     |                          |                |            |       |  |
| 7                                                                                                    | Ore Potenziam<br>/ Disposi                                                                                       | re Potenziamento 0 0<br>/ Disposizione 0 |                                                                                                    |                              |                                            | dente              | Successivo ->             |                        | F                  | nivo di vi<br>Salv | incoli<br>/a senza | conferma    | a se cambiato 🗌     |                          |                | fare?      | fare? |  |
| N Class O Materia Labor G                                                                                                | ir Ore                                                                                                    | Ore totali                               | B                                                                                                    | In                           | A Or                                       | Or                 | Ore/G                     | In                     | So                 | si sp              | 0r                 | Posiz       | Att                 | Attrez                   | al             | rec        | Ē     |  |
| 1         1AK                                                                                                    |                                                                                                    | 2<br>2<br>2<br>2<br>2<br>2               | 2<br>2<br>2<br>2<br>2                                                                                                    |                              |                                            |                    |                           |                        |                    | COR<br>COR         |                    |             |                     |                          |                |            |       |  |
| Vincoli di USO MI                                                                                                    | )LTO RARO! Le                                                                                                    | ggete attentam                           | ente la                                                                                                    | a desc                       | rizione di c                               | ascuno e           | e usateli solt            | anto dop               | oo avere           | e ottenut          | o un orar          | io chiuso!  |                     |                          |                |            |       |  |
| L'orario non deve mai sovrapporsi con l'orar                                                                             | odi 📃                                                                                                    |                                          |                                                                                                    | -                            | ?                                          |                    |                           |                        | Le                 | ore nelle          | Classi di          | Servizio I  | NON co              | ntano com                | ne prese       | enza 🗆 🧧   |       |  |
| Condivisione automezzo con col                                                                                           | ega                                                                                                    |                                          |                                                                                                    | -                            | A                                          | tesa reci          | proca mass                | ima Ore                | -                  | ?                  |                    | e NON       | contan              | o come ins               | egname         | ento 🗆 📄   |       |  |
| Giorni di interruzione delle lezioni                                                                                     |                                                                                                    |                                          |                                                                                                    |                              | Sie                                        |                    |                           |                        | •                  | 2                  | Giorna             | Pausa a     | nche pe             | er le ore di             | laborato       | orio 🗆 🤉   |       |  |
| u<br>Nodalità di passaggio da un Plesso a un altro                                                                       |                                                                                                    |                                          |                                                                                                    |                              |                                            |                    |                           |                        | 100                |                    |                    | Massimo     | settima             | nale camb                | i di Ple:      | sso 🗖 🗖    | ľ     |  |
|                                                                                                    |                                                                                                    |                                          |                                                                                                    |                              |                                            |                    |                           |                        | 0.00               |                    | . <b>⊢15</b> .9    | 5 - Gestion | ne Perso            | onale dei F              | lientri -      |            | 1     |  |
| Presenza consentita in una stessa classe nella stessa                                                                    | giornata.                                                                                                    | ř (                                      | <i>ä</i>                                                                                                    | 4                            | - Pi- A                                    | - C                | 4                         | <i>i</i>               |                    | ?                  |                    | Laf         | <sup>p</sup> ausa M | lensa è all              | Ora 🗔          | -          | Í.    |  |
| L'insegnante può insegnare in una stessa classe URE                                                                      |                                                                                                    | a                                        | ~                                                                                                    | -                            |                                            | -                  |                           | 8                      | -                  |                    |                    |             | e può d             | durare da I              | Dre 0          | 7 2        |       |  |
| ai massimo questo NUMERO di VULTE per settimana:                                                                         |                                                                                                    | a 1                                      | -                                                                                                    | _                            | 0                                          |                    |                           | 2                      |                    |                    |                    |             | 20122000            | a                        | Ore 0          |            |       |  |
| Limitazione all'uscita e rientro in una stessa classe.                                                                   |                                                                                                    | I I I I                                  |                                                                                                    | -                            |                                            |                    |                           |                        | -                  | ?                  |                    | dopo il rie | ntro ci c           | levono es:               |                | - ?        |       |  |
| Se l'insegnante ha sino a URE settimanali in una classe:                                                                 |                                                                                                    |                                          |                                                                                                    |                              |                                            |                    |                           | - Se                   | un diorne          | unieno<br>vedeu    | ina classe         | ner E       |                     |                          |                |            |       |  |
| puo uscime e rientrarvi VULI E alla settimana:                                                                           |                                                                                                    |                                          |                                                                                                    |                              |                                            |                    |                           |                        | almeno Ore         |                    |                    |             |                     |                          |                |            |       |  |
| 11.8 - limitazione all'Insegnamento nelle ultime ore del                                                                 | jiorno.                                                                                                    |                                          |                                                                                                    | _                            |                                            | -                  |                           |                        |                    | ?                  | ll gi              | orno succ   | essivo p<br>ma      | può vederl<br>Issimo per | aal ∏<br>Ore ∏ | <b>_</b>   |       |  |
| A partire dall'Ura:                                                                                                    |                                                                                                    |                                          | -                                                                                                    |                              |                                            |                    |                           | -                      |                    |                    | Alte               | rnativa a   | IRC nor             | nelle sue                | classi         |            | 1     |  |
| ogni classe puo essere vista al massimo per il % delle t                                                                 | Jre:                                                                                                    |                                          |                                                                                                    |                              |                                            |                    |                           |                        |                    |                    | se u               | ina sua cl  | lasse ha            |                          |                | • ,        |       |  |
| Ogni giorno di servizio deve avere impegna                                                                               | .a una Ora                                                                                                    | ▼ oppure                                 |                                                                                                    | • ?                          | No bu                                      | che nei g          | jiorni con 2              | ore di le:             | zione 🗌            | ?                  | 1 1                | docente     | non può<br>fare     |                          |                | ▼ 1        |       |  |
| Se in servizio a cavallo dell'ora 📃 👻 deve a                                                                             | rere riposo                                                                                                    | 👻 e l'ora                                | 7                                                                                                    | ?                            | Seinse                                     | con .<br>vizio Ven | ∠oppure 3<br>perdiora 6 m | ore di le:<br>on in se | zione I            |                    |                    |             | L                   | Cy Ib                    |                |            | Ì.    |  |
| Nelle classi dove ha 2 ore, ora doppia se: 🔤 🦕                                                                           | dultima —                                                                                                    |                                          |                                                                                                    |                              | - 00 m 30                                  |                    | Lur                       | iedî prim              | a ora              | 2                  | Pn                 | iorită      | ≚ s                 | 🗆 arl 🗌                  | ptkk           |            |       |  |
| a inizio giornata 🔽 🛛 a fine giornata 🔽 🔛 🧹                                                                              | and the second second second second second second second second second second second second second second second | impegnato l                              | giorni i<br>a sua                                                                                                    | n cui é<br>classe            | MIN                                        | • 2                | se VE ora<br>servizio     | Lunedi                 | on in ⊓<br>1 e 2 Γ |                    |                    |             | -Prova              | are l'orario             | e poi S        | ALVARE!-   | -     |  |
| Solo ore Classi max gre                                                                                                  | e durata -                                                                                                    | deve av                                  | ere or                                                                                                    | e total                      | i MAX                                      | •                  | Non                       | comincia               | are le Г           | ?                  |                    | 1           |                     |                          | •              |            | 1     |  |
| dall'ora                                                                                                    | standard                                                                                                    | Se lezion                                | e in ul<br>uò allu                                                                                                    | tima o<br>Ingare             | ra la classe<br>la giornata                | Γ?                 | Massimo le                | zioni seg              | a ora<br>guite da  |                    | 2                  |             | PROV                | A l'orario d             | el Profe       | ssore ?    |       |  |
| Questo vincolo serve di solito per i docenti che impegna                                                                 | no le                                                                                                    | Nei gior                                 | mi in c                                                                                                    | uièim                        | pegnato la                                 | Γ?                 | intervallo (              | per ogni               | classe)            | 1 222              |                    |             | _                   | 3.6                      | _              |            |       |  |
| palestre. Se il docente ha lezione nell'ultima ora prevista<br>calendario settimanale, la classe può prolungare la giorn | dal<br>ata (ad                                                                                                   | classe deve<br>Nei gio<br>classe no      | e aver<br>mi in c<br>in dev                                                                                                    | e solo<br>:ui è in<br>e aver | ore singole<br>npegnato la<br>re laborator | □?                 |                           |                        |                    |                    |                    |             | SAL                 | .VA                      | ABBA           | NDONA      |       |  |

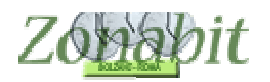

# Se in ultima ora può violare il giorno corto

In questo caso al punto 9 del menù di Configurazione è possibile permettere ad un docente di fare lezione in un'ora che normalmente non sarebbe prevista dal calendario. Ad esempio: nei giorni cui il docente ha lezione, la classe può violare le regola del giorno corto, e quindi avere lezione, ad esempio, la quinta ora del Sabato e finire in quarta ora un altro giorno, quando secondo la regola generale configurata il Sabato dovrebbe avere meno ore degli altri giorni.

| FILE Operazioni Iniziali Confi                                                                                                    | igurazione                                           | Elabor                          | azione                                   |                                              | Orari                                | o Provvis                                       | orio                    |                                           |                                            |                                             |            | Ho b                                    | oisogno di      | assister        | nza                       | Assistenz   | a On Line |  |  |
|----------------------------------------------------------------------------------------------------|------------------------------------------------------|---------------------------------|------------------------------------------|----------------------------------------------|--------------------------------------|-------------------------------------------------|-------------------------|-------------------------------------------|--------------------------------------------|---------------------------------------------|------------|-----------------------------------------|-----------------|-----------------|---------------------------|-------------|-----------|--|--|
| Professore BIGESSI ANTONELLA                                                                                                    |                                                      | Ora di Ricevimento 🗹 🛛 Sostegno |                                          |                                              | į.                                   | <- Stessa materia                               |                         | Stessa materia ->                         |                                            |                                             | ocente f   | ittizio                                 | E               | scludere        | dalle 🗖                   |             | Come      |  |  |
|                                                                                                    | ?                                                    | Ore Potenziamento 0 0           |                                          |                                              |                                      | <- Prei                                         | cedente                 | Successivo ->                             |                                            | े<br>                                       | Salv       | a senza                                 | conferma        | a se cambiato 🗌 |                           |             | fare?     |  |  |
| N., Class., O., Materia                                                                                                    | Labor Gr                                             | Ore                             | Ore totali                               | R                                            | In                                   | A 0                                             | )r   Or                 | . Ore/G                                   | .   In                                     | So                                          | si sp      | 0r                                      | Posiz           | Att             | Attrez                    | al          | rec       |  |  |
| 1         1AK         30         EDUCAZIONE FIS           2         1Ama         30         EDUCAZIONE FIS           3         1Bma         30         EDUCAZIONE FIS           4         2AK         30         EDUCAZIONE FIS           5         2Ama         30         EDUCAZIONE FIS           5         2Ama         30         EDUCAZIONE FIS |                                                      |                                 | 2<br>2<br>2<br>2<br>2<br>2               | 2<br>2<br>2<br>2<br>2                        |                                      |                                                 |                         |                                           |                                            |                                             | COR<br>COR |                                         |                 |                 |                           |             |           |  |  |
| Vi                                                                                                    | ncoli di USO MOL1                                    | O RARO! Lej                     | ggete attentar                           | nente la                                     | a desc                               | rizione di                                      | ciascuno e              | e usateli solt                            | anto doj                                   | po avere                                    | e ottenuti | o un orai                               | rio chiuso      | l.              |                           |             |           |  |  |
| L'orario non deve mai sovrap                                                                                                    | pporsi con l'orario c                                | i                               |                                          |                                              | •                                    | ?                                               |                         |                                           |                                            | Le                                          | ore nelle  | Classi di                               | i Servizio      | NON co          | intano coi                | ne preser   | nza 🗆 2   |  |  |
| Condivisione auto                                                                                                    | omezzo con colleg                                    | a 🗌                             |                                          |                                              | •                                    | 1                                               | Attesa rec              | iproca mass                               | ima Ore                                    | -                                           | ?          |                                         | e NON           | contan          | o come in                 | segname     | nto 🗖 📄   |  |  |
| Giorni di interruzione                                                                                                    | e delle lezioni                                      | S 1.681                         |                                          |                                              | _                                    |                                                 |                         |                                           |                                            | •                                           | 2          | Giorne                                  | o Pausa a       | anche pe        | er le ore d               | laborator   | io 🗆 ?    |  |  |
| Modalità di passaggio da un Ple                                                                                                    | esso a un altro                                      |                                 |                                          |                                              |                                      |                                                 |                         |                                           |                                            |                                             | 2          |                                         | Massim          | o settima       | anale cam                 | bi di Ples: | so 🖵      |  |  |
|                                                                                                    |                                                      |                                 |                                          |                                              |                                      |                                                 |                         |                                           |                                            |                                             |            | ⊢ 15.5 - Gestione Personale dei Rientri |                 |                 |                           |             |           |  |  |
| Presenza consentita in una stessa clas                                                                                                    | se nella stessa gio                                  | nata.                           | - 1                                      | Î.                                           |                                      | -                                               | ŤŤ                      |                                           | - iii                                      |                                             | 1          |                                         | La              | Pausa M         | tensa è a                 | l'Ora 🕞     | -         |  |  |
| al massimo questo NI IMEBO di VOI TE                                                                                                    | per settimana:                                       | -                               |                                          | 0                                            | -                                    |                                                 | + +                     |                                           | -0                                         | -                                           |            |                                         |                 | e può           | durare da                 | Ore 0       | - ?       |  |  |
| Limitatione all'usoita e rientre in una etc                                                                                                    |                                                      |                                 |                                          |                                              | 4                                    | _                                               |                         | (                                         |                                            |                                             | 2          |                                         |                 |                 | . š                       | Ore 0       | -         |  |  |
| Se l'insegnante ha sino a OBE settimar                                                                                                    | nali in una classe:                                  |                                 |                                          | T -                                          | 1                                    |                                                 | 1 1                     |                                           | -                                          | T                                           |            |                                         | dopo il rie     | almenc          | devono es<br>o ore di lea | tione       | - ?       |  |  |
| può uscime e rientrarvi VOLTE alla sett                                                                                                    | timana:                                              |                                 |                                          | 10                                           |                                      | 1                                               |                         |                                           | 12                                         |                                             |            | Se                                      | e un giorn      | o vede u        | una classe                | e per       |           |  |  |
| 11.8 - limitazione all'Insegnamento nelle ultime ore del giorno                                                                                                    |                                                      |                                 |                                          |                                              |                                      |                                                 |                         | 2                                         | almeno Ure                                 |                                             |            |                                         |                 |                 |                           |             |           |  |  |
| A partire dall'Ora:                                                                                                    |                                                      |                                 |                                          |                                              | <u>91</u>                            |                                                 |                         |                                           |                                            | 2                                           |            |                                         |                 | ma              | assimo per                | Ore         | <u> </u>  |  |  |
| ogni classe può essere vista al massim                                                                                                    | o per il % delle Ore                                 | i i                             |                                          | -                                            | -                                    | -                                               |                         |                                           | -                                          | - 2                                         |            | Alte                                    | ernativa a      | IRC nor         | n nelle sue               | e classi    |           |  |  |
| Ogni giorno di servizio deve avere impegnata una Ora 🗨 oppure 💽 ? No buche nei giorni con 2 ore di lezione 🛙                                                                                                    |                                                      |                                 |                                          |                                              |                                      |                                                 |                         |                                           |                                            | ?                                           | il         | docente                                 | non può<br>fare |                 |                           | • ?         |           |  |  |
| Se in servizio a cavallo dell'ora                                                                                                    |                                                      | tra l'ora                       | 👻 e l'ora                                | 3                                            | . ?                                  | Se in s                                         | ervizio Ver             | nerdî ora 6 r                             | ion in se                                  | rvizio 🗖                                    | -          | Pr                                      | iorità 🗖        | L               | C cy lb                   | ntkk        | □ ?       |  |  |
| Nelle classi dove ha 2 ore, ora doppia s                                                                                                    | e 🤉 Sein                                             | ultima                          | Nei                                      | aiorni i                                     | n cui è                              |                                                 |                         | Lur<br>se VE ora                          | nediprim<br>a 5 o 6 n                      | ia ora '<br>ion in 🛏                        | ?          | 10 22.52                                |                 | >               |                           | 16          |           |  |  |
|                                                                                                    | ora può v<br>giorno                                  | corto                           | impegnato                                | la sua                                       | classe<br>a total                    |                                                 | - ?                     | servizio                                  | Lunedi                                     | 1e2                                         | ÷          |                                         | E.              | Prov            | are l'orari               | o e poi SA  | ALVARE! - |  |  |
| singole 1 volta<br>dall'ora dall'ora                                                                                                    | ? Può violare o<br>ore non sta                       | durata 🗆 🥤                      | Se lezio                                 | ne in ul<br>può allu                         | tima o<br>Ingare                     | ra la clas:<br>la giorna                        |                         | giornate in<br>Massimo le<br>intervallo ( | cominci<br>second<br>zioni sej<br>ner ogni | are le F<br>la ora<br>guite da<br>i classe) | ?          | ?                                       |                 | PROV            | A l'orario (              | del Profes  | sore ?    |  |  |
| Questo vincolo introduce una limitazione<br>date classi abbia due ore, e le due ore pr<br>opzionalmente (non obbligatoriamente) ra                                                                                                    | al caso in cui il do<br>ossano essere<br>aggruppate. | cente in                        | Neigi<br>classe dev<br>Neigi<br>classe n | orni in c<br>ve aver<br>orni in c<br>ion dev | :uièim<br>e solo<br>:uièin<br>e avei | npegnato<br>ore singo<br>npegnato<br>re laborat | la □?<br>le □?<br>la □? |                                           | per ogn                                    |                                             |            | 3 <del></del>                           |                 | SAL             | .VA                       | ABBAN       | NDONA     |  |  |